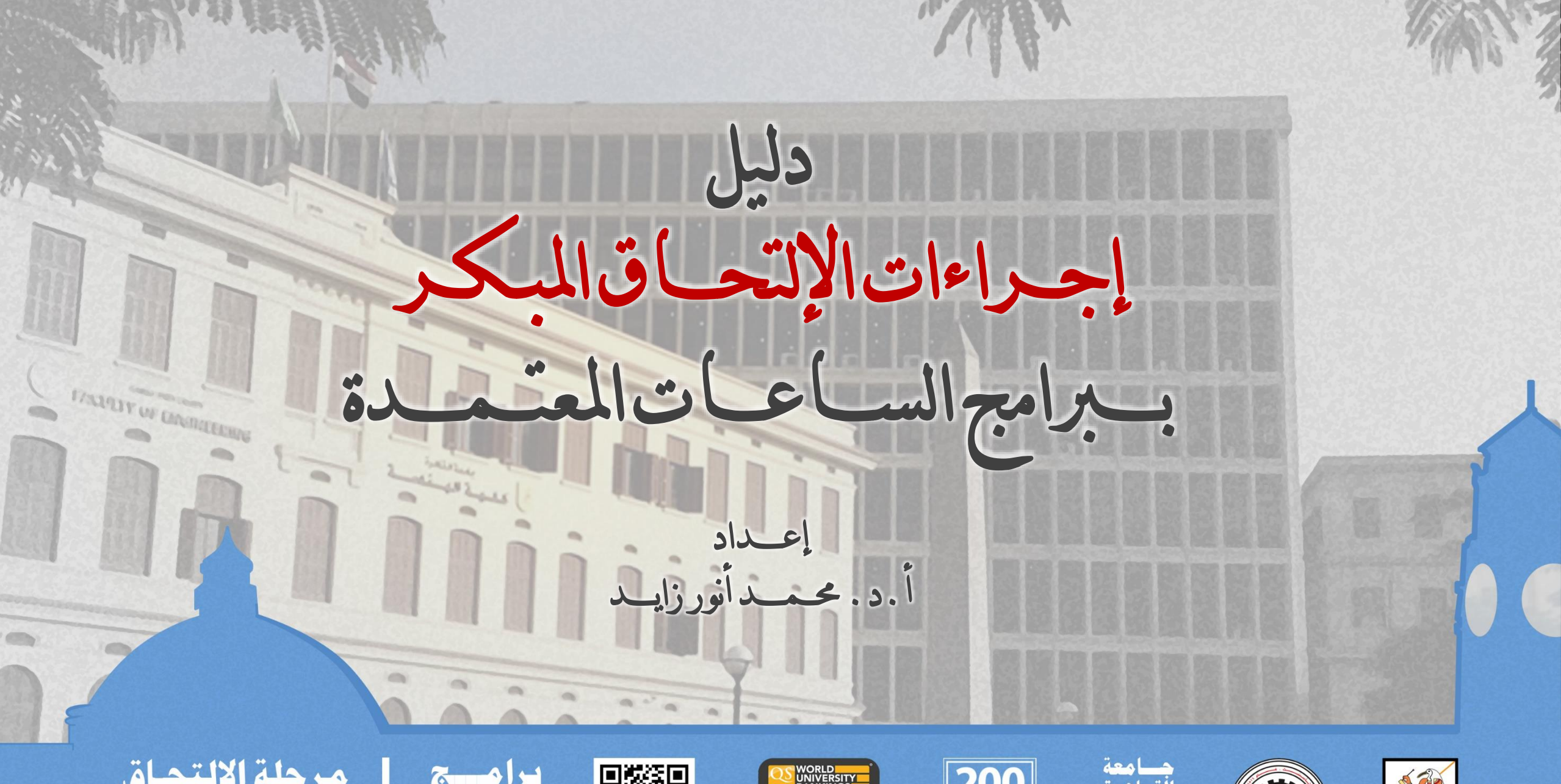

مرحلة الإلتحاق العام الجامعي ٢٠٢٠/٢٠٢ نتطلع لانشيامك لنذية طلاب العندسة في مصر

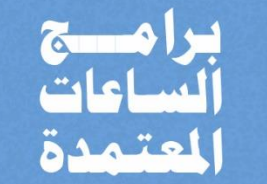

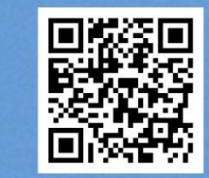

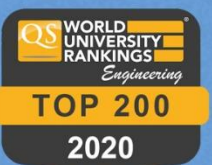

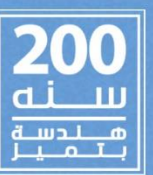

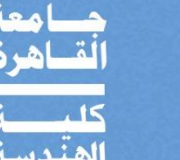

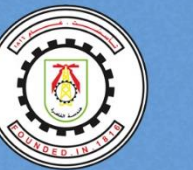

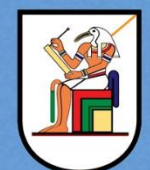

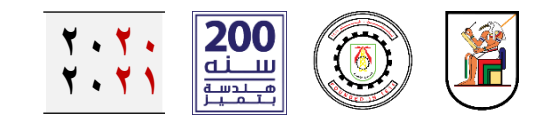

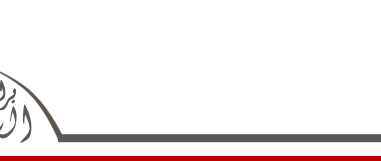

\*\*\*\*\*\*

\*\*\*\*\*\*

\*\*\*\*\*\*

\*\*\*\*\*\*

\*\*\*\*\*

- تم إعداد هذا الدليل لمساعدة طلاب الشهادات الثانوية وأولياء أمورهم
  على إتمام إجراءات الإلتحاق المبكر ببرامج الساعات المعتمدة للعام
  الجامعي ٢٠٢١/٢٠٢٠.
- عملية الإلتحاق المبكر لعام ٢٠٢١/٢٠٢ ستتم بأكملها إلكترونيا من خلال الموقع الإلكتروني الرسمي لكلية الهندسة – جامعة القاهرة. لن يحتاج الطالب أو ولي الأمر للحضور للكلية لعمل الإجراءات.
  - إجراءات الإلتحاق موزعة على مرحلتين.
- المرحلة الأولى هي إنشاء حساب إلكتروني للطالب على الموقع
  الإلكتروني للالتحاق المبكر ببرامج الساعات المعتمدة كلية الهندسة – جامعة القاهرة.
- المرحلة الثانية هي تقديم طلب الإلتحاق المبكر من خلال الحساب الإلكتروني للطالب الذي تم إنشاؤه في المرحلة الأولى.
- النظام الإلكتروني يسمح للطالب / ولي الأمر بإنجاز الإجراءات في أوقات متعددة. أي أنه يمكن للطالب في أي وقت حفظ الخطوة وغلق الحساب الإلكتروني واستكمال باقي الخطوات في يوم لاحق.
- الجدول المرفق يوضح مدلول الرموز المستخدمة في هذا الدليل
  الإرشادي.

هذا الشكل يستخدم <u>لعرض خطوات</u> الإلتحاق المبكر. اللون الأخضر للمرحلة الأولى. اللون الأزرق للمرحلة الثانية. جميع الخطوات مزودة برقم للتتابع.

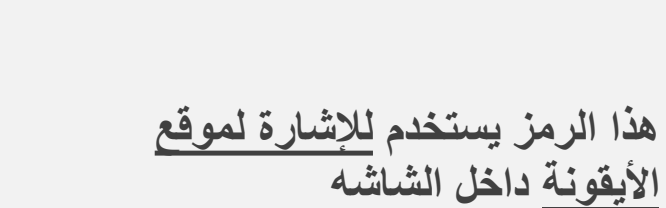

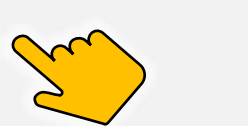

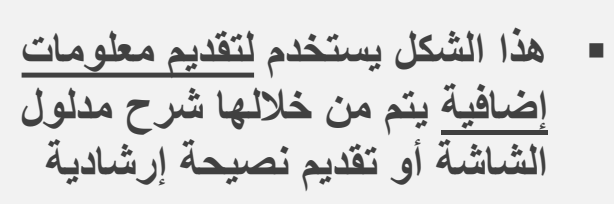

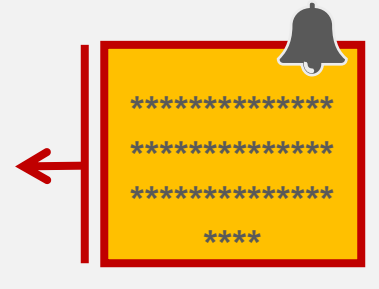

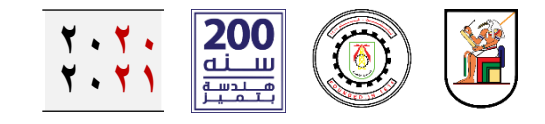

متظلبات الإلتحاق المبكر

تسجيل بيانات الطالب وولى الأمر

- المطلوب تسجيله إلكترونياً:
- البيانات الشخصية للطالب.
  بيانات شهادة الثانوية للطالب.
  البيانات الشخصية لولى الأمر.

تسليم مستندات إثبات الشخصية

 المطلوب تسليمه إلكترونياً:
 ١) صورة بطاقة الرقم القومي للطالب (الوجهين).
 ٢) صورة شهادة ميلاد الطالب.
 ٣) صورة شخصية للطالب.
 ٤) صورة بطاقة الرقم القومي لولي الأمر (الوجهين).

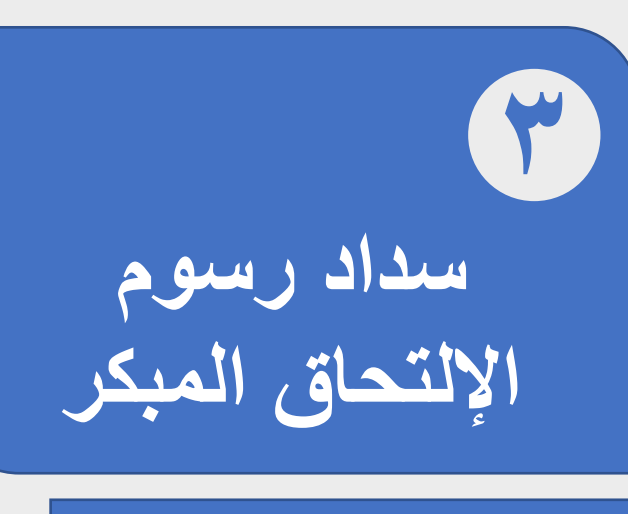

- رسوم الإلتحاق المبكر ١٨٠٠
  جنيه مصرى
- يتم احتسابها من رسوم الإلتحاق ببر امج الساعات المعتمدة عند الإلتحاق الفعلي بعد إعلان نتيجة ترشيحات مكتب تنسيق القبول بالجامعات والمعاهد المصرية.
  - الرسوم لاتسترد لأي سبب.

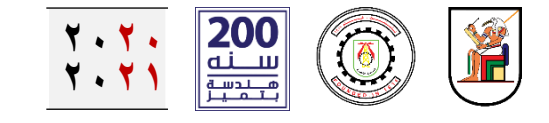

الرابط الإلكتروني للدخول على موقع الإلتحاق المبكر

مع(لمعتهد بالحاري

دليل إجراءات الإتحاق المبك

イーシー

しいて

3

لجامعي. ٢. ٢/١٢.

يمكن الضغط على

الرابط الإلكتروني

المرفق للدخول

الإلكتروني.

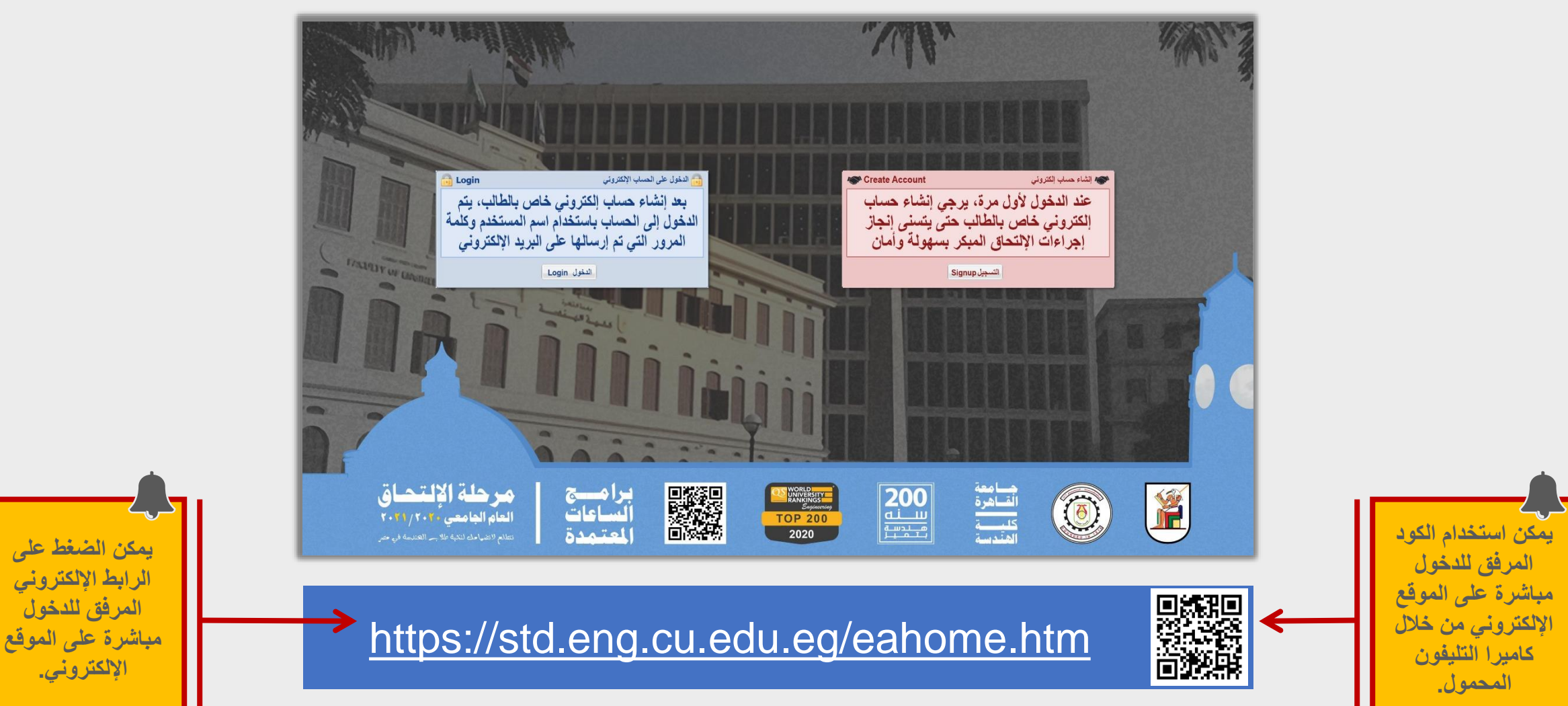

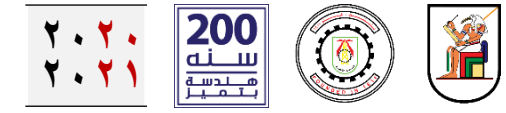

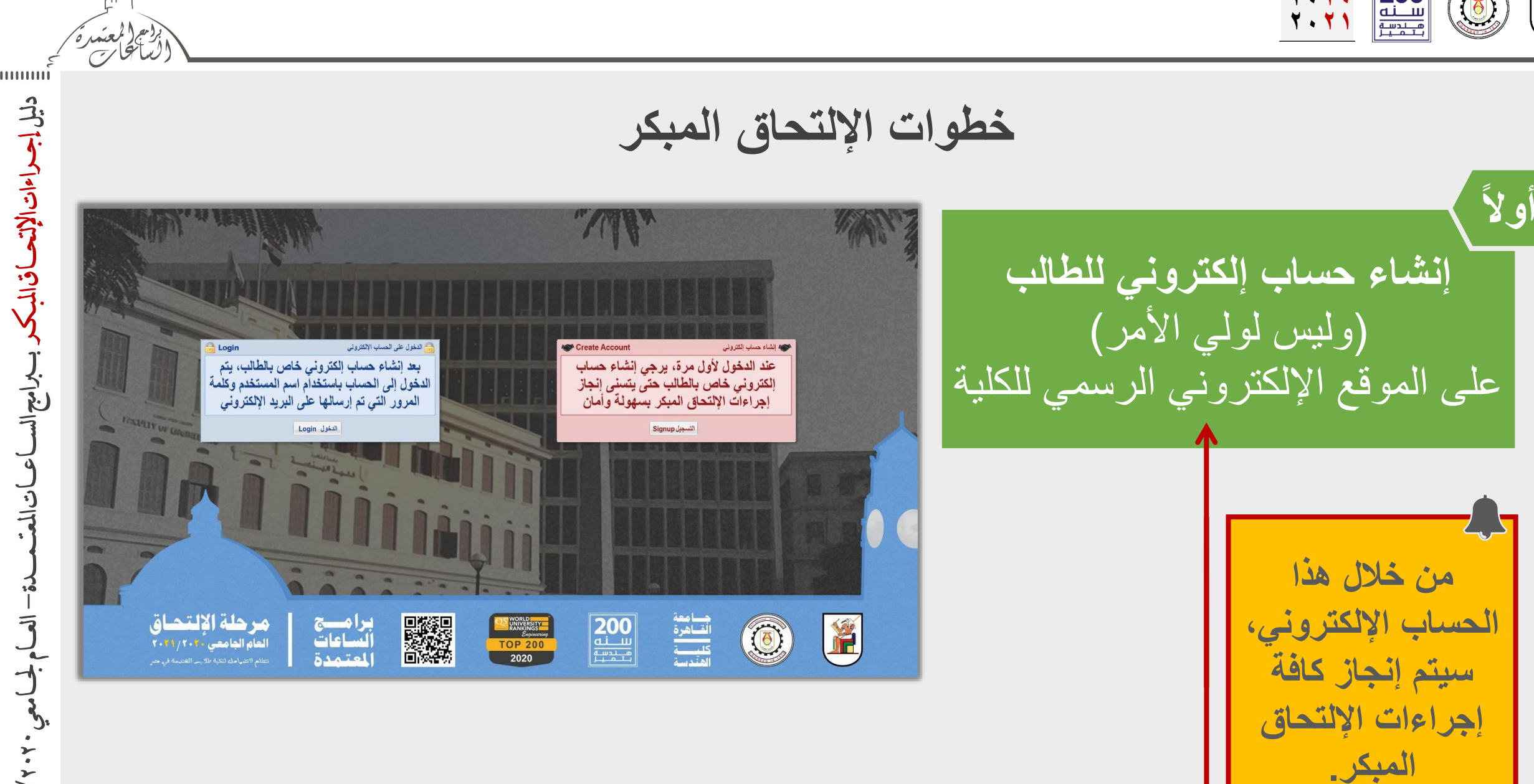

12.

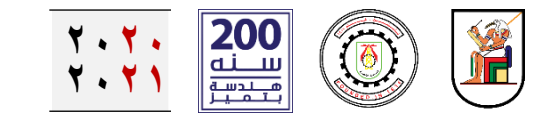

فى الصفحة الرئيسية

لموقع الإلتحاق المبكر،

https://std.eng.cu.edu.eg/eahome.htm

إضغط على أيقونة

(التسجيل-Signup)

خطوات الإلتحاق المبكر - إنشاء حساب إلكتروني على الموقع الرسمي للكلية

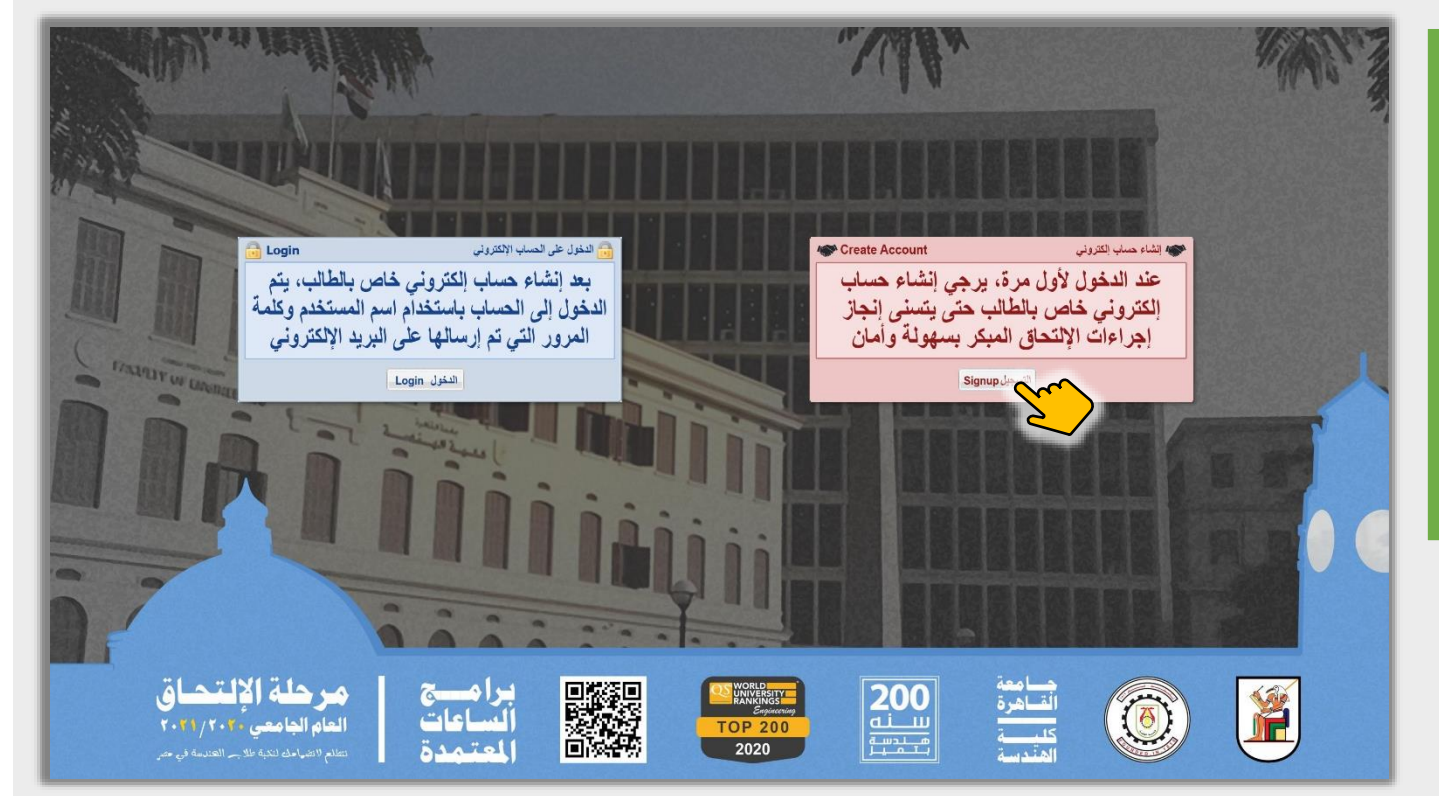

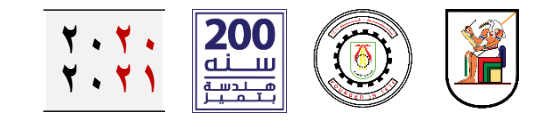

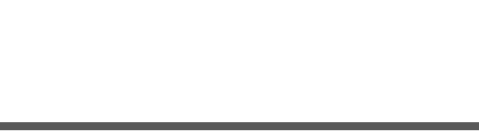

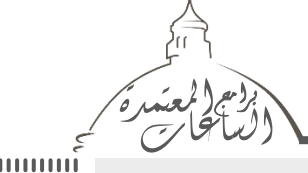

# ch Jelikre しって くうれう

### خطوات الإلتحاق المبكر - إنشاء حساب إلكتروني على الموقع الرسمي للكلية

ستظهر صفحة الترحيب، برجاء قراءة ما تتضمنه من معلومات ثم الضغط على أيقونة (متابعة)

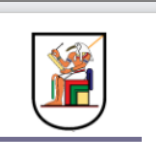

الإلتحاق المبكر ببر امج البكالوريوس بنظام الساعات المعتمدة العام الجامعي 2020-2021

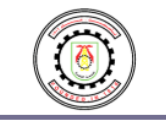

- ترحب كلية الهندسة جامعة القاهرة بطلاب الشهادة الشانوية (العامة والمعادلة وما يناظرهما) وتتمنى لهم كل التوفيق والنجاح.
- هذه الصفحة الإلكترونية مخصصة لإنشاء حساب لطالب الشهادة الثانوية لإتمام إجراءات الإلتحاق المبكر ببرامج الساعات المعتمدة للعام الجامعي 2020-2021
- يقصد بالإلتحاق المبكر ببرامج الساعات المعتمدة بكلية الهندسة جامعة القاهرة هو إعلان الطالب وولي الأمر لرغبتهما في إلتحاق الطالب ببرامج الساعات المعتمدة للعام

الجامعي 2020-2021 وذلك فقط في حالة الترشح من خلال مكتب تنسيق الكليات والمعاهد التابع لوزراة التعليم العالي والبحث العلمي لأي كلية من كليات القطاع الهندسي

(بالجامعات الحكومية) في جمهورية مصر العربية واستيفاء كافة الشروط التي تحددها وزراة التعليم العالي والبحث العلمي وجامعة القاهرة.

د المزيد من المعلومات حول الالتحاق، برجاء زيارة صفحة الطلاب الجدد على الموقع الالكتروني الرسمي للكلية من خلال الرابط الالكترونى

(<u>http://eng.cu.edu.eg/ar/newstudents</u>)

برجاء الضغط على أيقونة (متابعة) للبدء في إنشاء الحساب الإلكتروني للطالب.

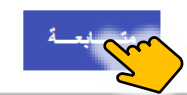

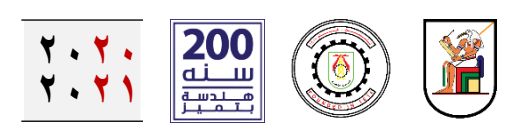

 $\sim 0$ 

| t.                                                                          | المعادم<br>الساحات |                                                                      |                                                                                                    |
|-----------------------------------------------------------------------------|--------------------|----------------------------------------------------------------------|----------------------------------------------------------------------------------------------------|
| رار المحدامات الإلتعاق المبكر بدامج الساعات المعتمدة – العام لجامعي ٢٠٧/ ١٠ |                    | حساب إلكتروني على المو<br>الساعات المعتدة<br>2<br>ين مسة إدقار بيقته | خطوات الإلتحاق الميكر - إنشاء<br>ستظهر صفحة إدخال البيانات،<br>مرجاء قراءة الإرشادات المكتوب<br>رعلى الصفحة جيداً<br>قاعلى الصفحة جيداً<br>العاد العاد المالية المالية المالياليالماليالماليا مالمالية الما |
| -                                                                           |                    |                                                                      |                                                                                                    |

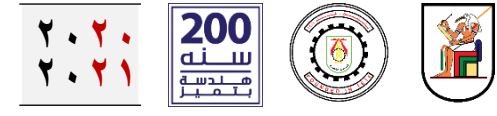

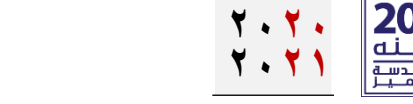

|            | **     | •     | • • • • • • • |      | A 50 MA      |        |          |       |
|------------|--------|-------|---------------|------|--------------|--------|----------|-------|
| الرسمي للك | الموقع | ، على | إلكتروني      | حساب | ِ = إِنْشَاع | المبكر | الإلتحاق | خطوات |

| 47.44 |        |            | 5 S |
|-------|--------|------------|-----|
| ىدەھ  | d alba | البيانات ا |     |
|       |        | 47.4       |     |

- جميع البيانات يجب أن يتم إدخالها باللغة العربية ما لم يذكر خلاف ذلك.
- أرقام التليفون المحمول يجب أن تكون في الخدمة.
- يجب أن يكون رقم التليفون المحمول يتسقبل رسائل واتساب (WhatsApp).
- البريد الإلكترونى يجب ان يكون صحيح حيث سيتم التواصل مع الطالب من خلاله في بعض المراحل

| البياقات الأساسية للطالب                                                                                    |                                       |                    |          |     |
|----------------------------------------------------------------------------------------------------|---------------------------------------|--------------------|----------|-----|
| سم الطالب (عربی):                                                                                           |                                       | تاريــخ المــيلاد: | يوم شهر  | ستة |
| سم الطالب (انجلیزی):                                                                                        |                                       | محل الميلاد:       |          |     |
| حل الإقامة:                                                                                                 |                                       | الجنـــسية:        |          |     |
| لرقم القومى أى جواز<br>لينفر<br>فى الطلب فى حالة عدم<br>سحة الرقم                                           |                                       | تليفون المنزل:     |          |     |
| لبريد الإلكترونى:<br>ستصل عليه بيانات<br>لحساب)                                                             |                                       | التليفون المحمول   |          |     |
|                                                                                                    |                                       |                    |          |     |
| بيانات شهادة الثانوية المسجل                                                                                | بها الطالب                            |                    |          |     |
| بيانات شهادة الثانوية المسجل<br>وع التهادة الملتحق بها الطالب                                               | بها الطالب<br>الثانوية العامة المصرية |                    | <b>~</b> | ~   |
| بيانات شهادة الثانوية المسجل<br>وع التهادة الملتحق بها الطالب<br>رقم الجلوس                                 | بها الطالب<br>الناتوية العامة المصرية |                    | <b>v</b> | ~   |
| بياتات شهادة الثانوية المسجل<br>وع التهادة الملتحق بها الطالب<br>قم الجلوس<br>سم المدرسة الملتحق بها الطالب | بها الطالب<br>الذاتوية العامة المصرية |                    | ~        | -   |

IIIIIII

دليل إجراءات الإلتعاق المبكر ببراميح الساعات المعت

5

العام لجامعي. ٢. ٢/١٧.

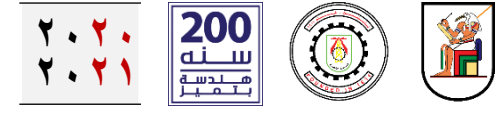

 $\bigcirc$ 

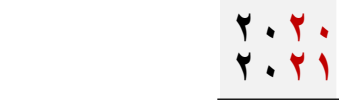

بعد الانتهاء من إدخال البيانات

المطلوبة،

أدخل **کود التأمین** کما هو ظاهر فی

الصورة المجاورة،

ثم إضفط على أيقونة

(مراجعة البيانات)

| توية العامة المصرية                                                  | نرع الشهادة الملتحق بها الطالب الثا                | Π |
|----------------------------------------------------------------------|----------------------------------------------------|---|
|                                                                      | رقـــم الجـــلوس                                   |   |
|                                                                      | اسم المدرسة الملتحق بها الطالب                     |   |
| . خارج جمهورية مصر العربية                                           | المحافظة التي تتبعها المـدرسة من                   |   |
|                                                                      | البيانات الأساسية لولي أمر الطالب                  |   |
| طبيعة العمل                                                          | اسم ولى الأمز<br>(عربى):                           |   |
| جهة العمــل                                                          | محل الاقامة:                                       |   |
| التليفون المحمول                                                     | الرئم القومي أو جواز<br>السفر                      |   |
| تليفون المنزل:                                                       | البريد الألكتروني:<br>(ستممل عليه بيانك<br>الحساب) |   |
| من أيتونة (مراجعة البيانات) للاطلاع على استمارة التسجيل قبل إرسالها. | الرقم الموجود با<br>برجاء ال                       |   |
| مراجعة البياقات                                                      |                                                    |   |

خطوات الإلتحاق المبكر - إنشاء حساب إلكتروني على الموقع الرسمي للكلية

دليل إجراءات الإلتحاق المبكر ببراميح الساعات الم

3

1.7/17.

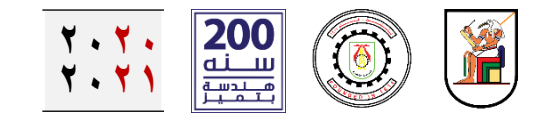

بر

وتك

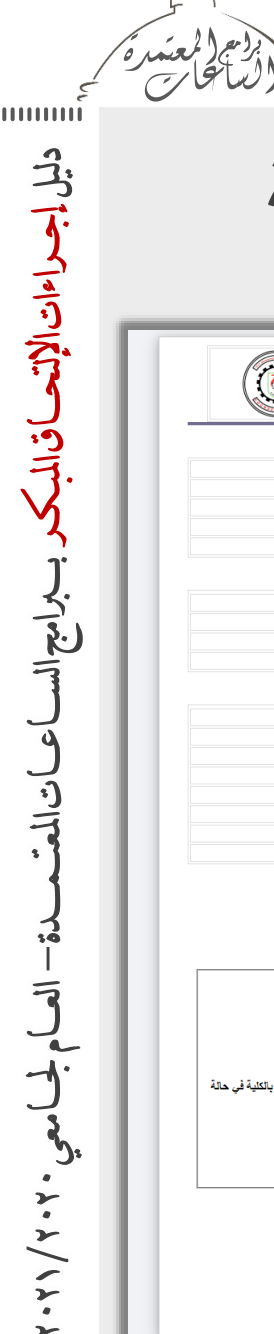

خطوات الإلتحاق المبكر - إنشاء حساب إلكتروني على الموقع الرسمي للكلية

| ر،<br>حة | عة البيانات<br>كد من صد | فحة مراج<br><b>جعة</b> والتأذ<br>البيانات    | نظهر صف<br>جاء المرا                                |
|----------|-------------------------|----------------------------------------------|-----------------------------------------------------|
|          |                         | خطأ في<br>ط على<br>لصفحة<br>للتعديل<br>ت ٤_٥ | بالة وجود<br>انات، إضغة<br>ة (الرجوع<br>بار الخطواه |

|            | ببرامج البكالوريوس بنظام الس<br>العام الجامعي 2020-2021 | الإلتحاق المبكر                                                                                                    |                                                                                      |
|------------|---------------------------------------------------------|----------------------------------------------------------------------------------------------------|--------------------------------------------------------------------------------------|
|            | البيانات الأساسية للطالب                                |                                                                                                    |                                                                                      |
| *******    | تاريخ الميلاد                                           | *****                                                                                                    | الطالب (عربی)                                                                        |
| *********  | محل الميلاد                                             | *********                                                                                                    | الطالب (انجليزي)                                                                     |
| *********  | الجنميية                                                | *********                                                                                                    | بل الاقيامة                                                                          |
| ********** | البريد الالكثرونى                                       | *********                                                                                                    | رقم القسومى                                                                          |
| ********** | الثليفون المحمول                                        | ********                                                                                                    | يفون المنزل                                                                          |
| نائب       | بيانات شهادة الثانوية المسجل بها الط                    |                                                                                                    |                                                                                      |
|            | ******                                                  | با الطالب                                                                                                    | ع الشهادة الملتحق به                                                                 |
|            | *********                                               |                                                                                                    | نم الجلوس                                                                            |
|            | **********                                              | ها الطالب                                                                                                    | م المدرسة الملتحق بـ                                                                 |
|            | ********                                                | مدرسة                                                                                                    | حافظة الآى تثبعها ال                                                                 |
| قرار)      | *************************************                   | نحيل البيقات، برجاء الضغط على (الرجوع<br>محة البيقات، برجاء الضغط على المربع الم                                                 | يبعة المعن<br>ية العمل<br>فيون المتول<br>في حالة الرغبة في نا<br>في حالة التأكد من ص |
|            | رتأكدت من أنها صحيحة وسارية، وأنلي مسلوا                | للتب/(المتبار 4 - محمد أنور) بأنتي:<br>را البيانات التي تم إنشاتها في هذه الاستمارة<br>رنظام الدراسة بيرامج الساعات المعتمدة بكا | اقى انا ولى أمر الط<br>أقر أنا ولى أمر الط<br>• اطلعت على<br>• تعرفت علم             |

الرجوع لصفحة إدخال البيانات

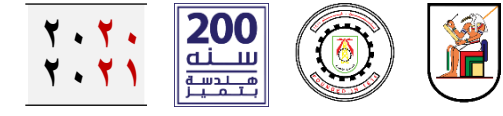

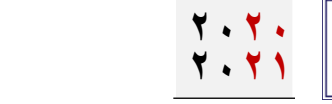

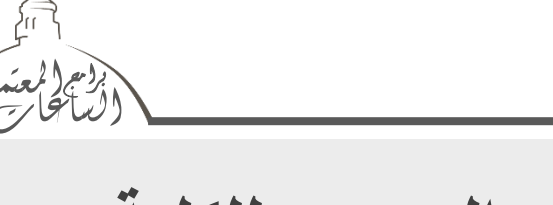

うう

くったう

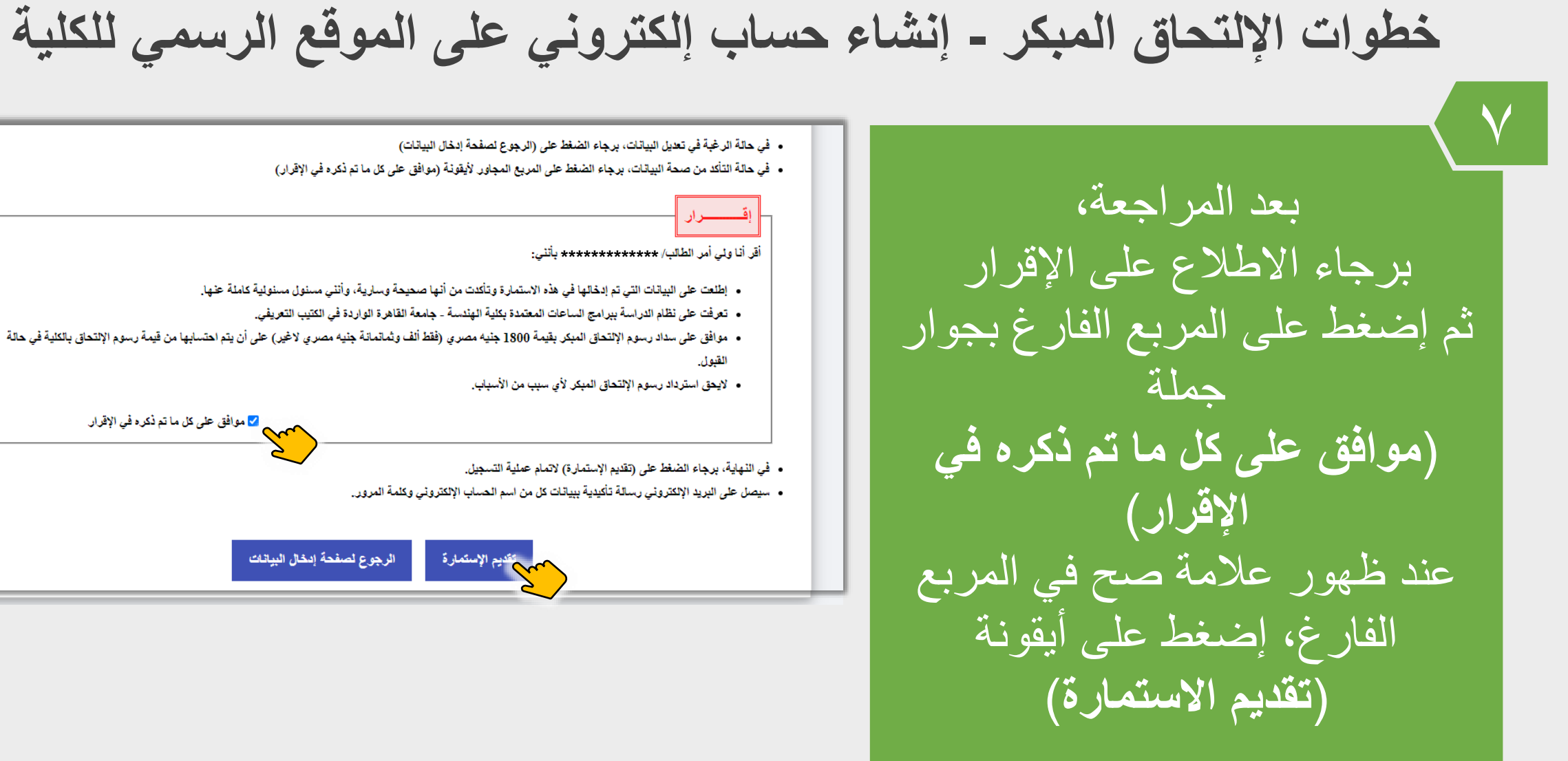

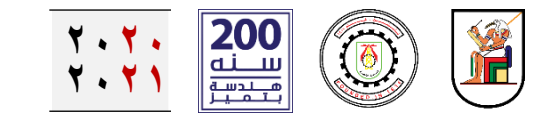

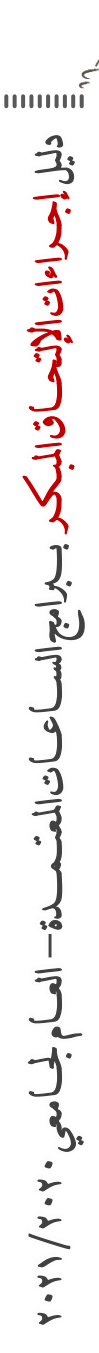

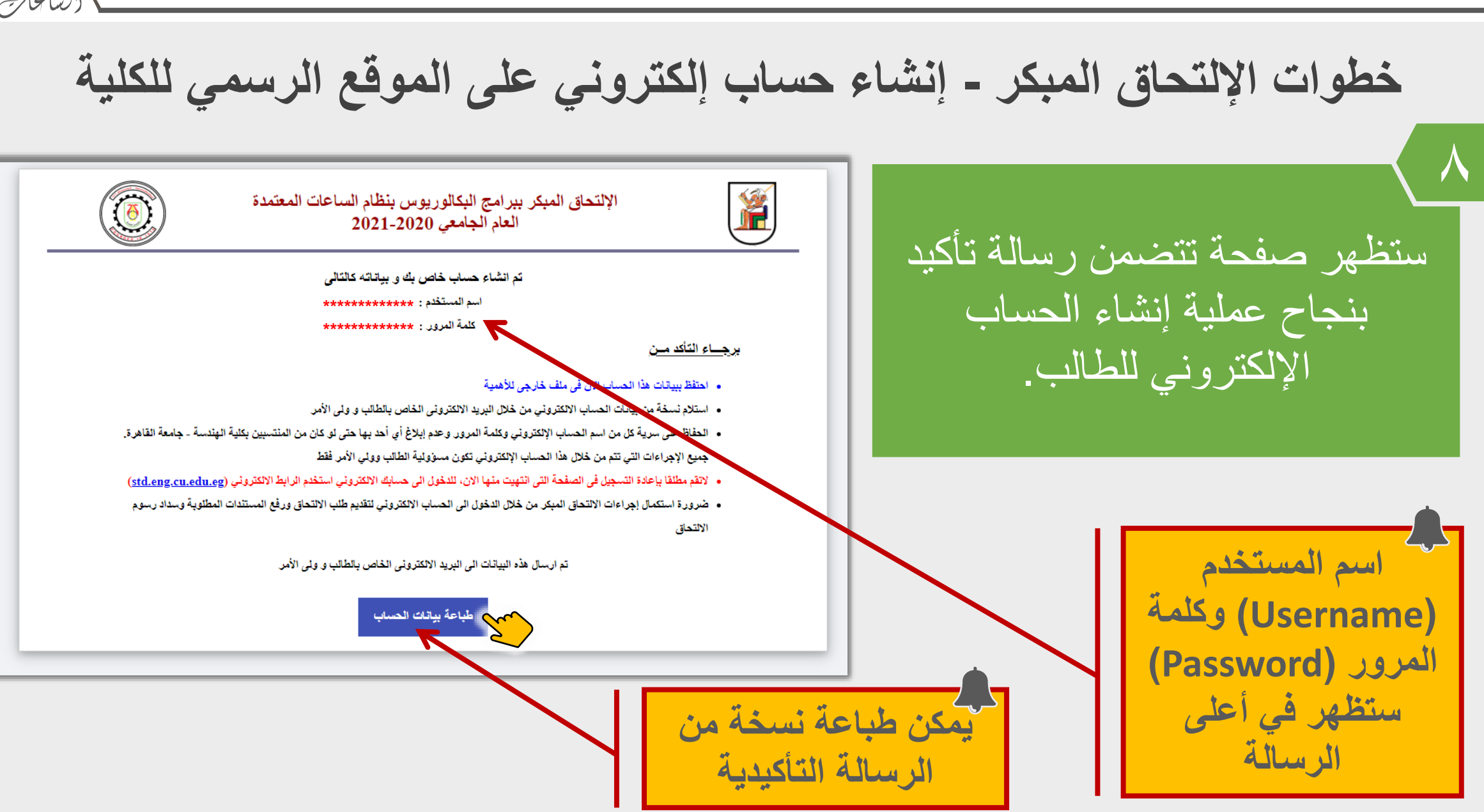

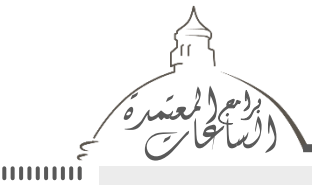

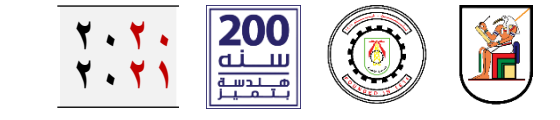

دليل إجداءات الإلتحاق المبكر ببراميح الس 9 しって 1.7/18.

خطوات الإلتحاق المبكر - إنشاء حساب إلكتروني على الموقع الرسمي للكلية

| CUFE - بيانات حسابك •                                                               |                                                                                                    | Yahoo/Inbox 📩                 |                                                                                                    | 2 |
|-------------------------------------------------------------------------------------|----------------------------------------------------------------------------------------------------|-------------------------------|----------------------------------------------------------------------------------------------------|---|
| EN • IT . <noreply3@eng1.cu.edu.eg><br/>To: *************</noreply3@eng1.cu.edu.eg> |                                                                                                    | 📇 🛛 Sun, Jun 14 at 2:41 PM  🚖 | أيضا،                                                                                                    |   |
|                                                                                     | بالمالية محملة محملة محملة محملة محملة محملة محملة محملة محملة محملة محملة محملة المحملة ال<br>المحملة المحملة المحملة المحملة المحملة المحملة المحملة المحملة المحملة المحملة المحملة المحملة المحملة المحملة المحملة المحملة المحملة المحملة المحملة المحملة المحملة المحملة المحملة المحملة المحملة المحملة المحملة المحملة المحملة ا | •                             | اليصنى<br>سيتم استلام الرسالة<br>واسم المستخدم وكلمة<br>المرور على البريد<br>الإلكتروني لكل من<br>الطالب وولي الأمر<br>البريد الإلكتروني المرسل من |   |
|                                                                                     |                                                                                                    |                               | الرسالة التاكيدية<br>غير مصرح له بتلقي رسائل من<br>الغير.<br>لذا برجاء عدم إرسال رسائل له                                                          |   |

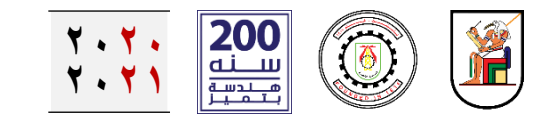

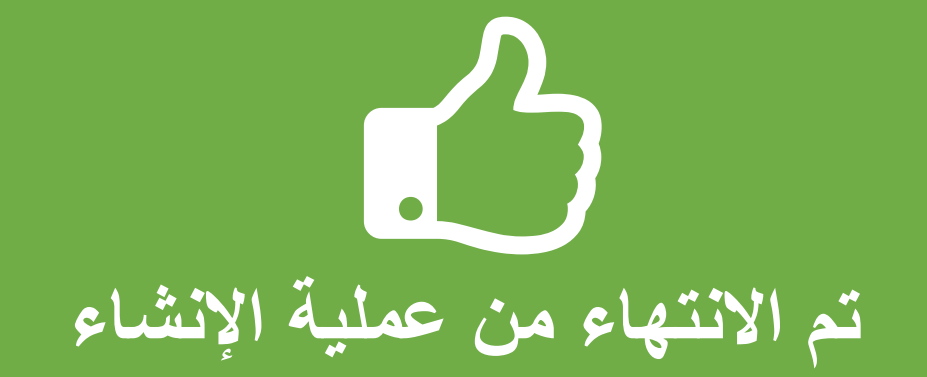

دليل إجراءات الإلتحاق المبكر ببرامج الساعات المعت

3

ト・ト/ ハト・

## الآن، الطالب له حساب إلكتروني على الموقع الرسمي للإلتحاق المبكر ببرامج الآن، الطالب له حساب المعتمدة - كلية الهندسة - جامعة القاهرة

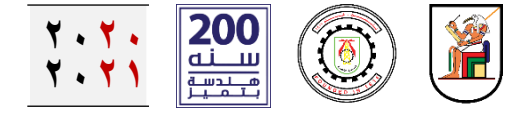

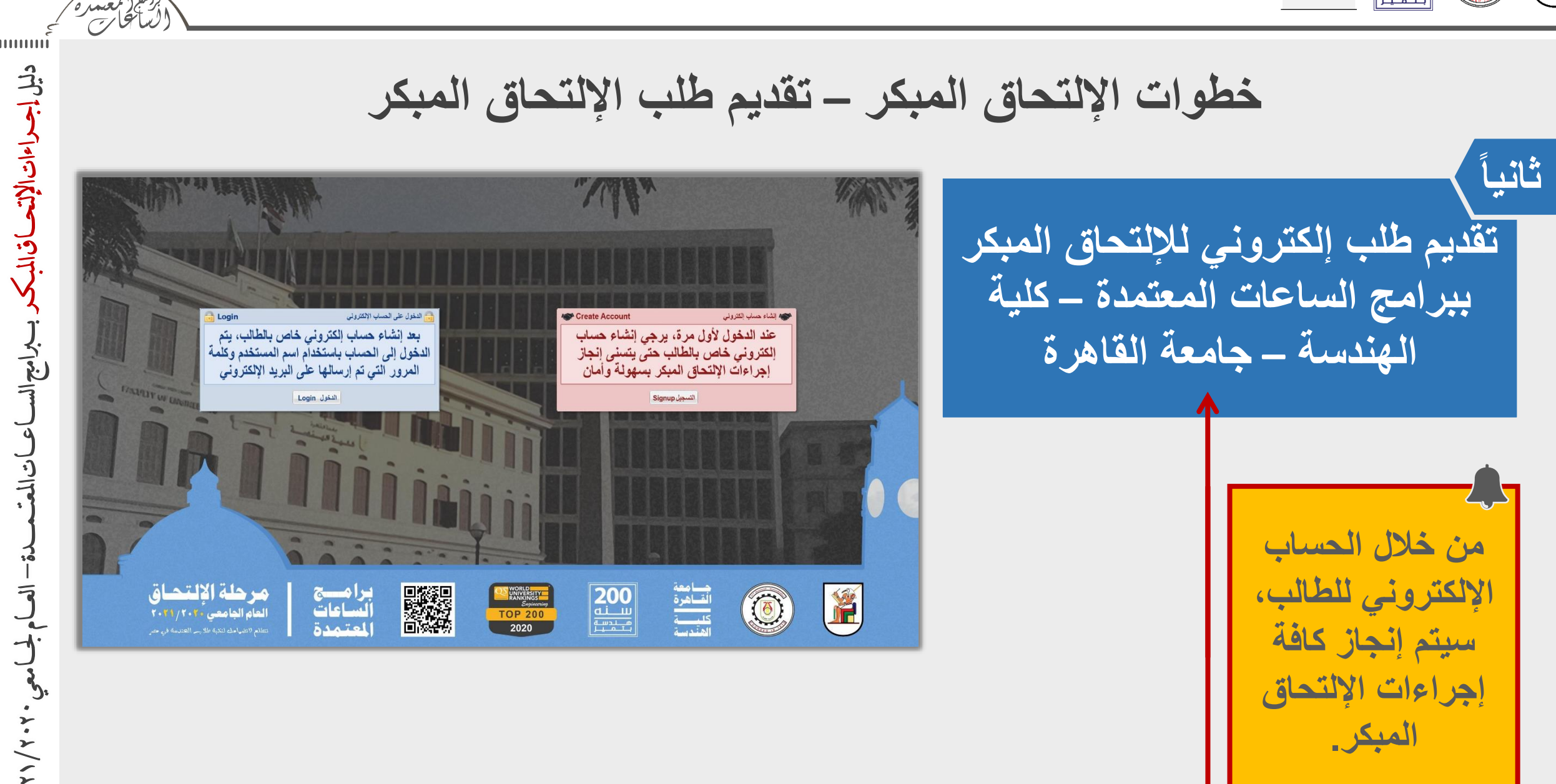

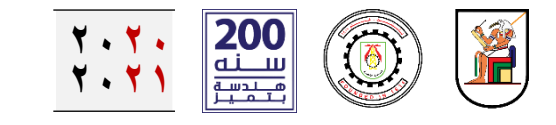

خلال هذه الأيقونة

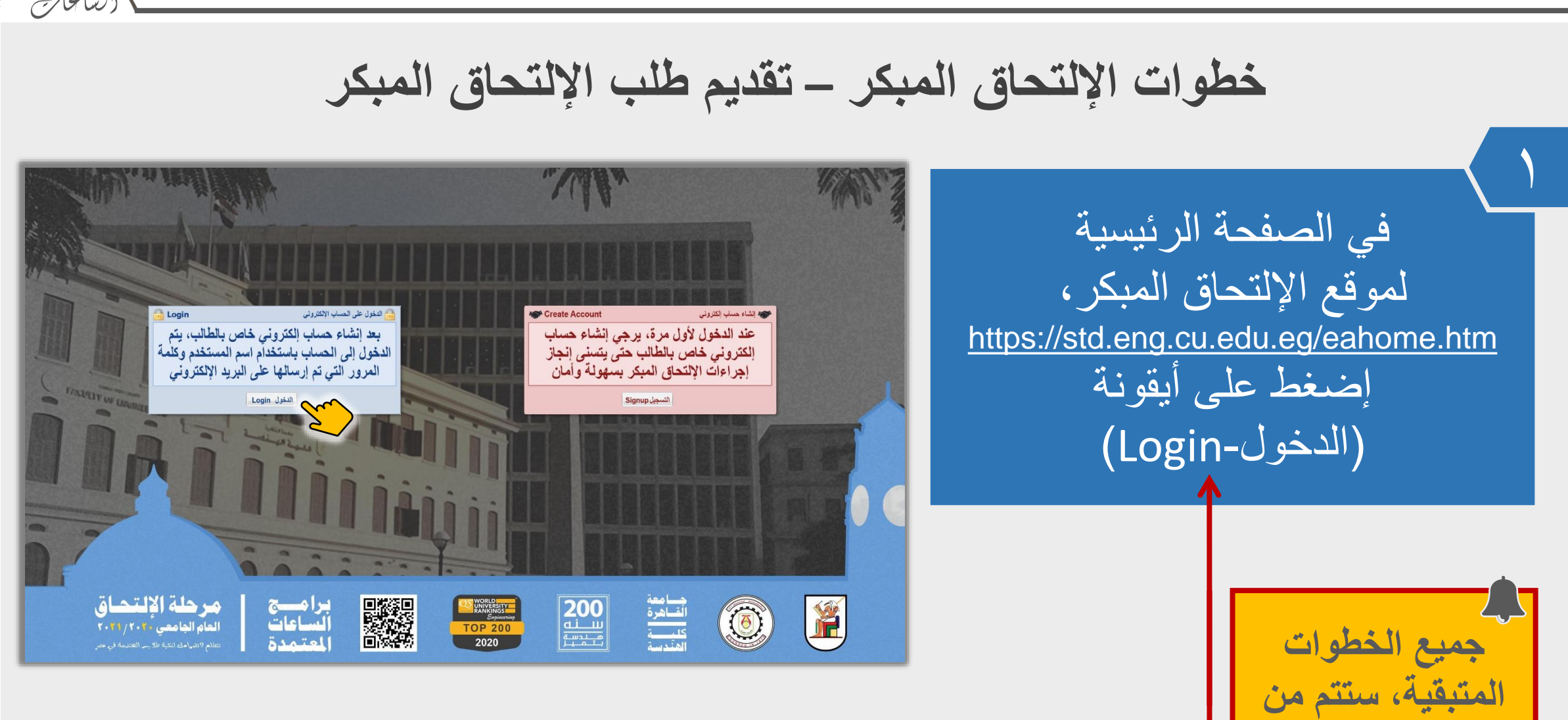

دليل إجراءات الإتعباق الميك

イーシー

しいて

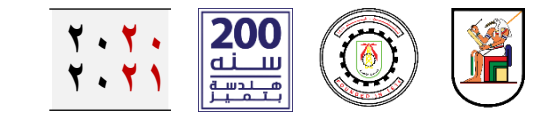

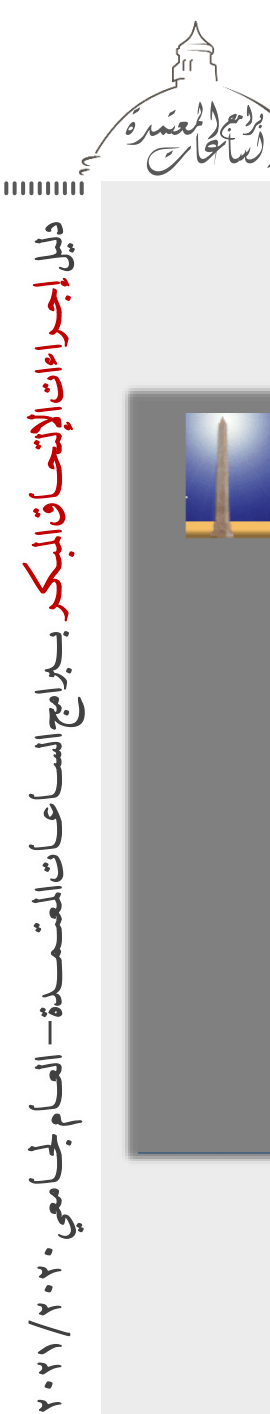

خطوات الإلتحاق المبكر – تقديم طلب الإلتحاق المبكر

| في صفحة الدخول         |
|------------------------|
| ٱدخل كلاً من           |
| اسم المستخدم User Code |
| و                      |
| كلمة المرور Password   |
| ثم إضبغط على أيقونة    |
| (Login)                |

| Faculty of Engi | neering<br>Cairo Universit       | у                | ـلـســة<br>جامعة القاهرة | كلية الهن |  |
|-----------------|----------------------------------|------------------|--------------------------|-----------|--|
|                 | Login<br>User Code:<br>Password: |                  |                          |           |  |
|                 |                                  | Forgot Password? | Cogin                    |           |  |

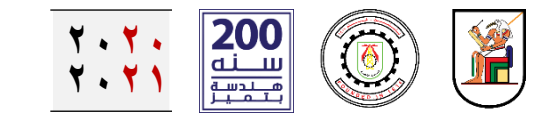

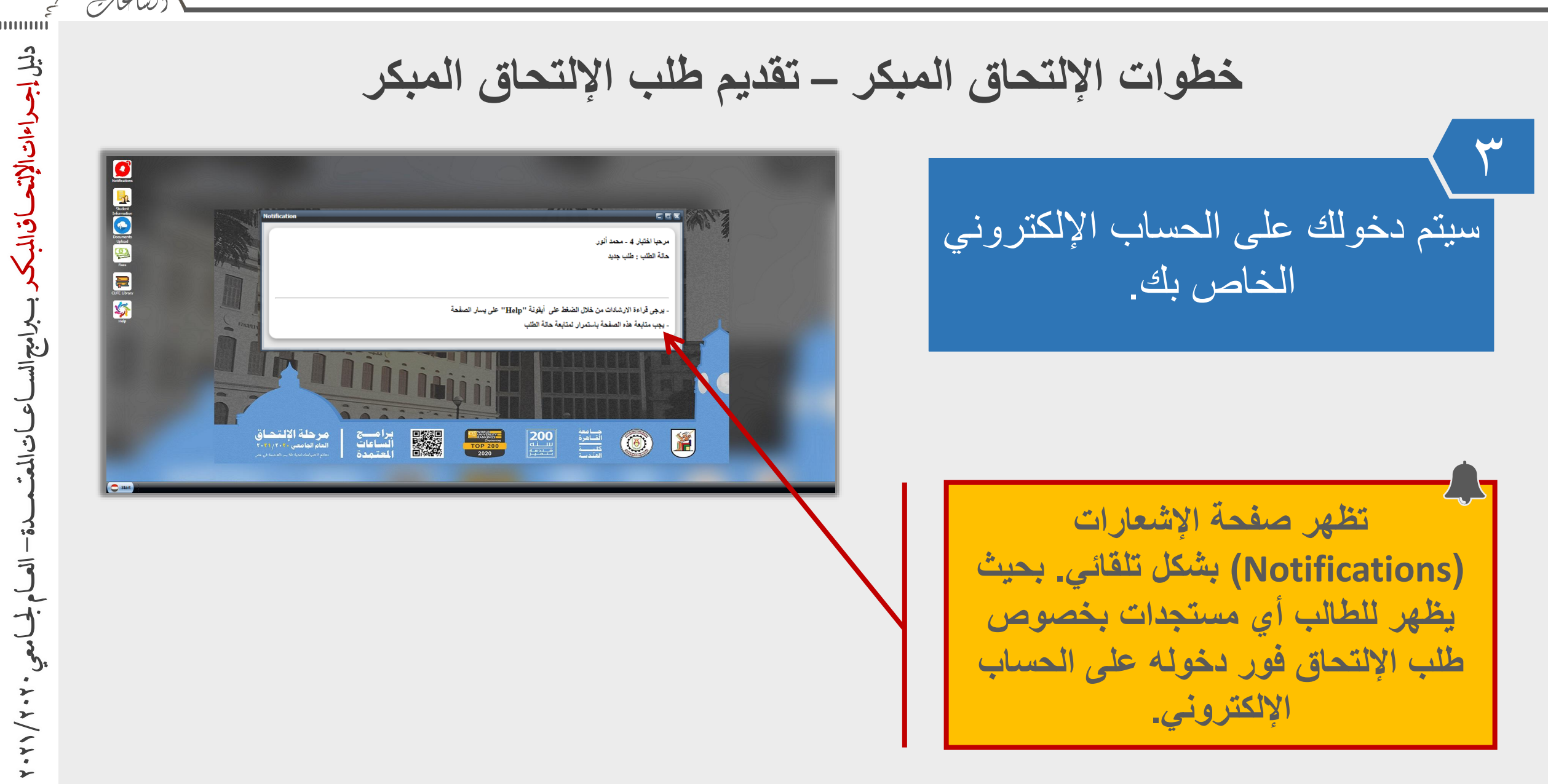

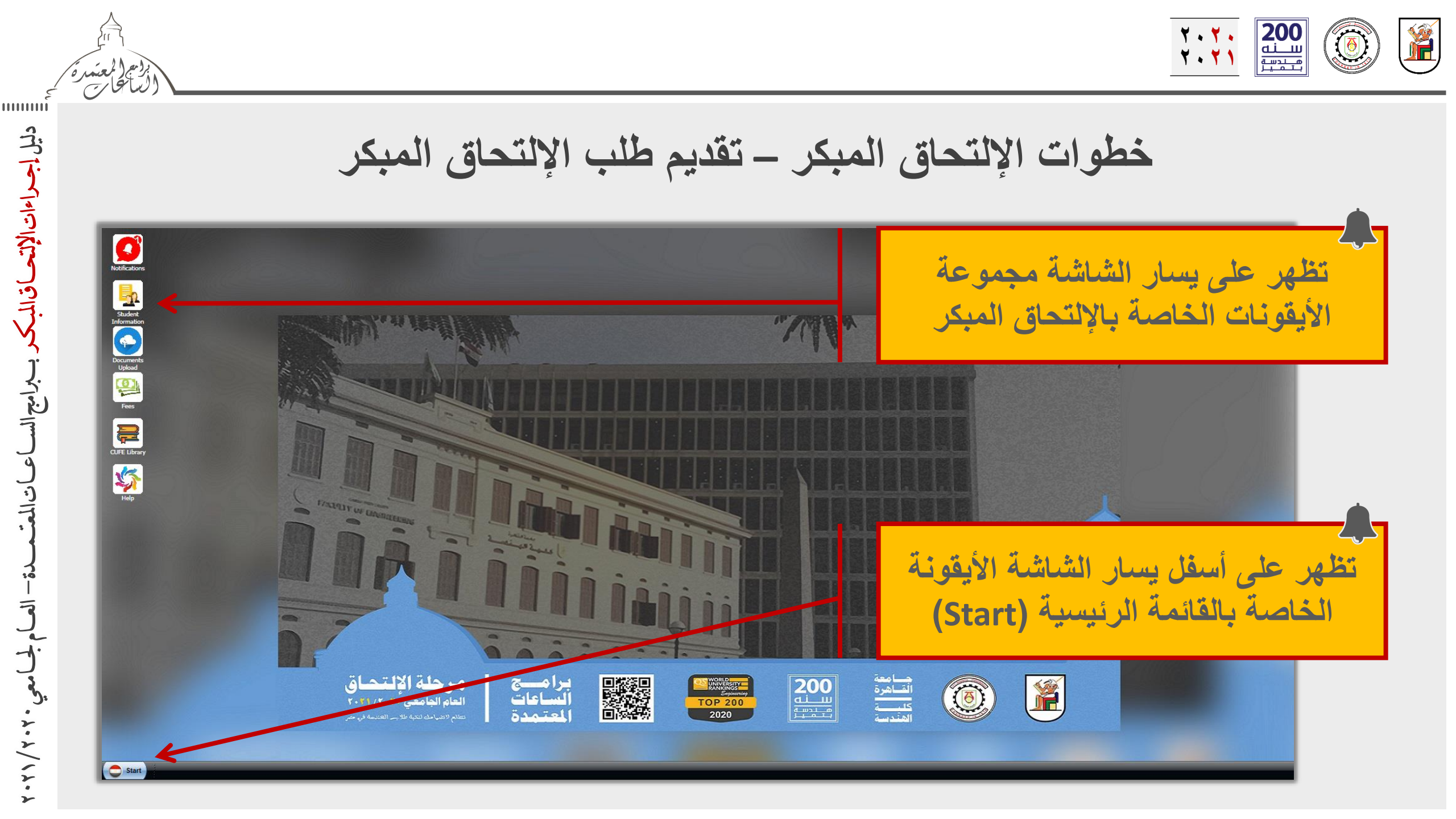

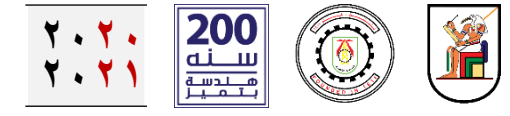

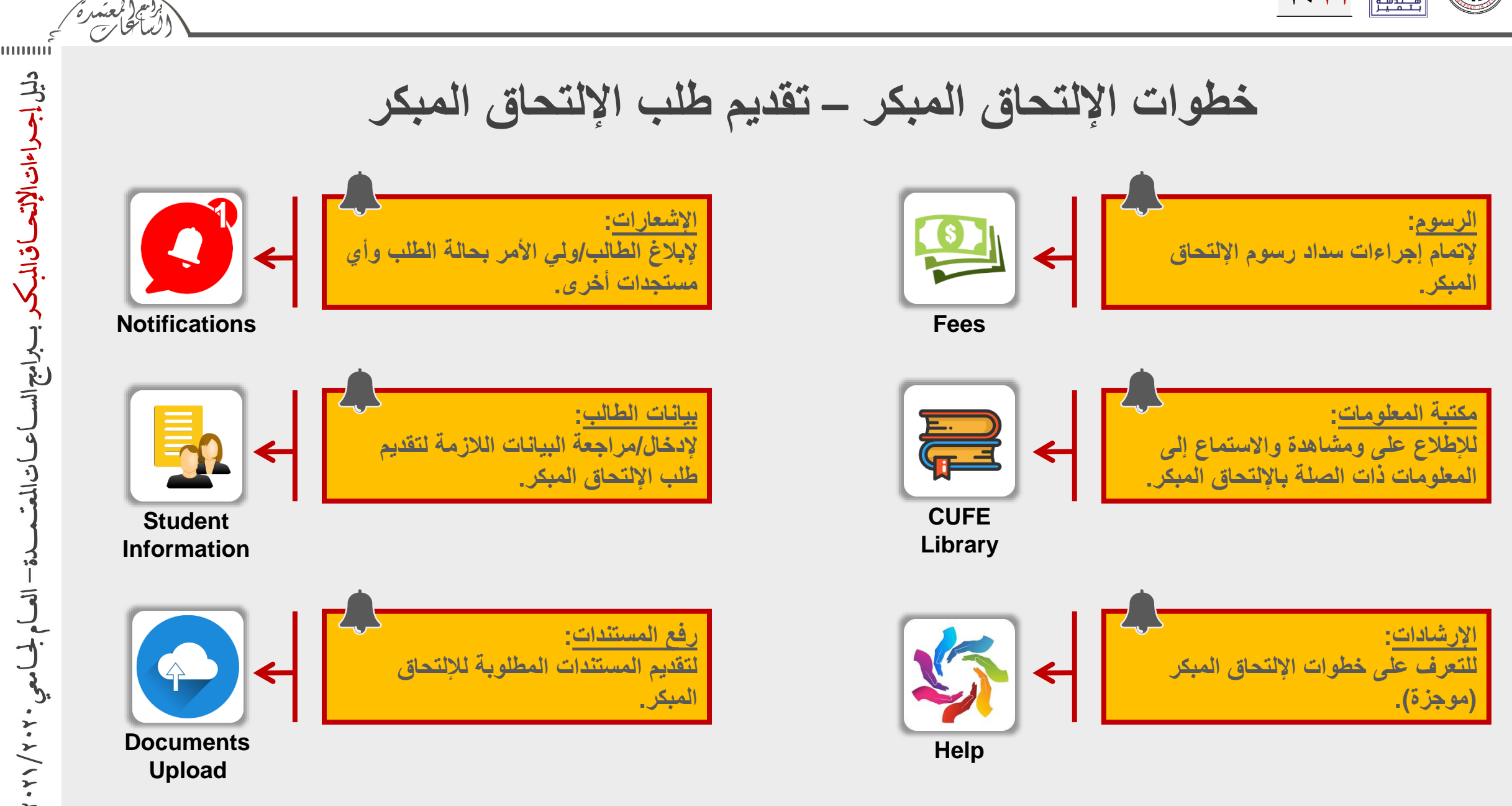

**اعاتالم**ً

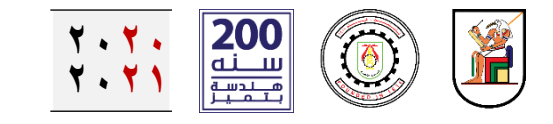

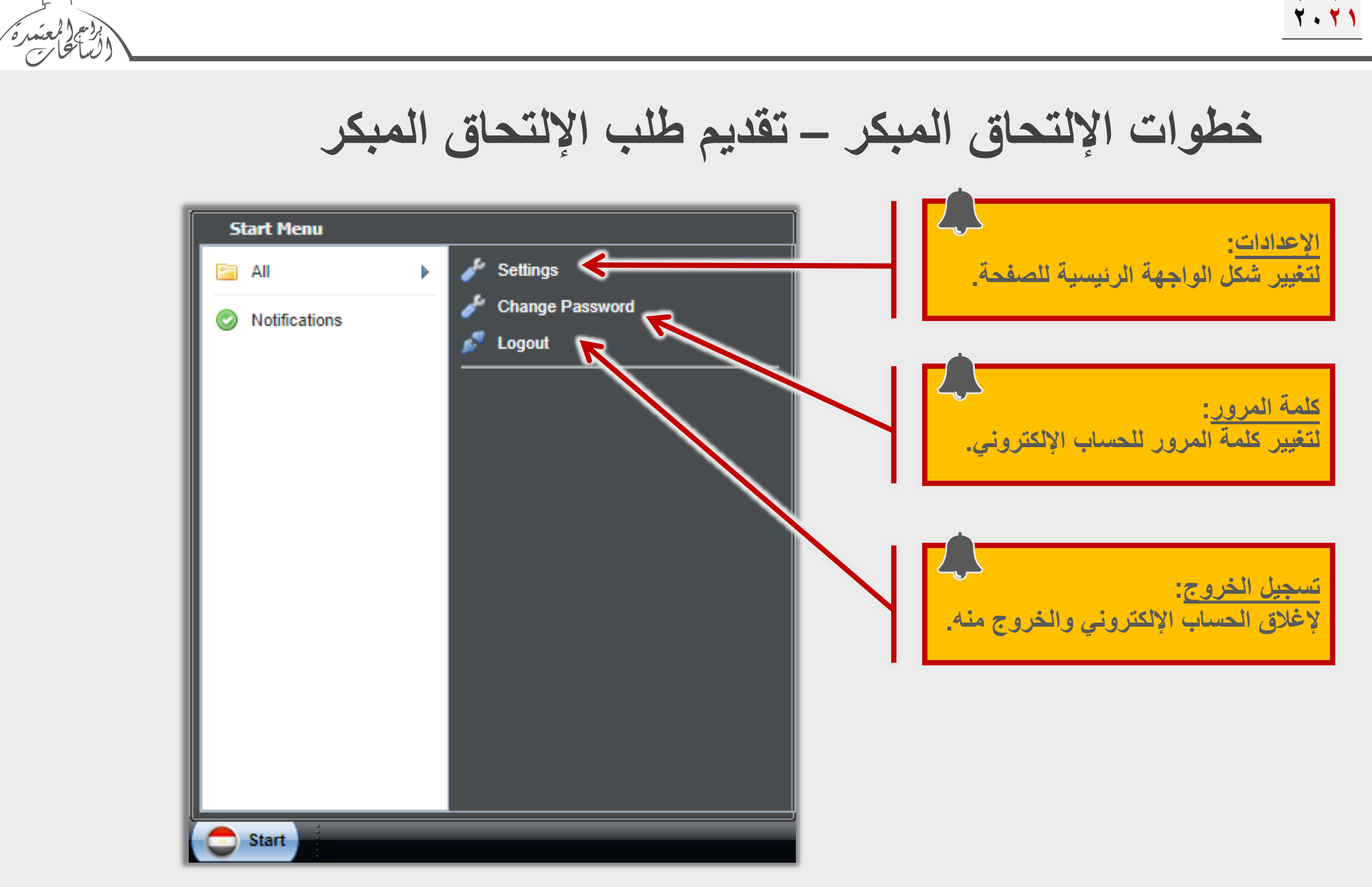

.....

دليل إجداءات الإلتعاق المبكر ببرامج الس

**اعاتالم**ت

7

لم) معي . ٢. ٢/١٢.

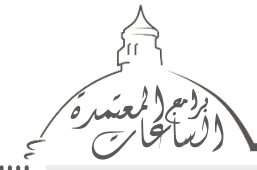

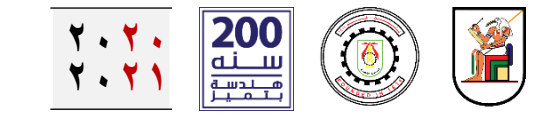

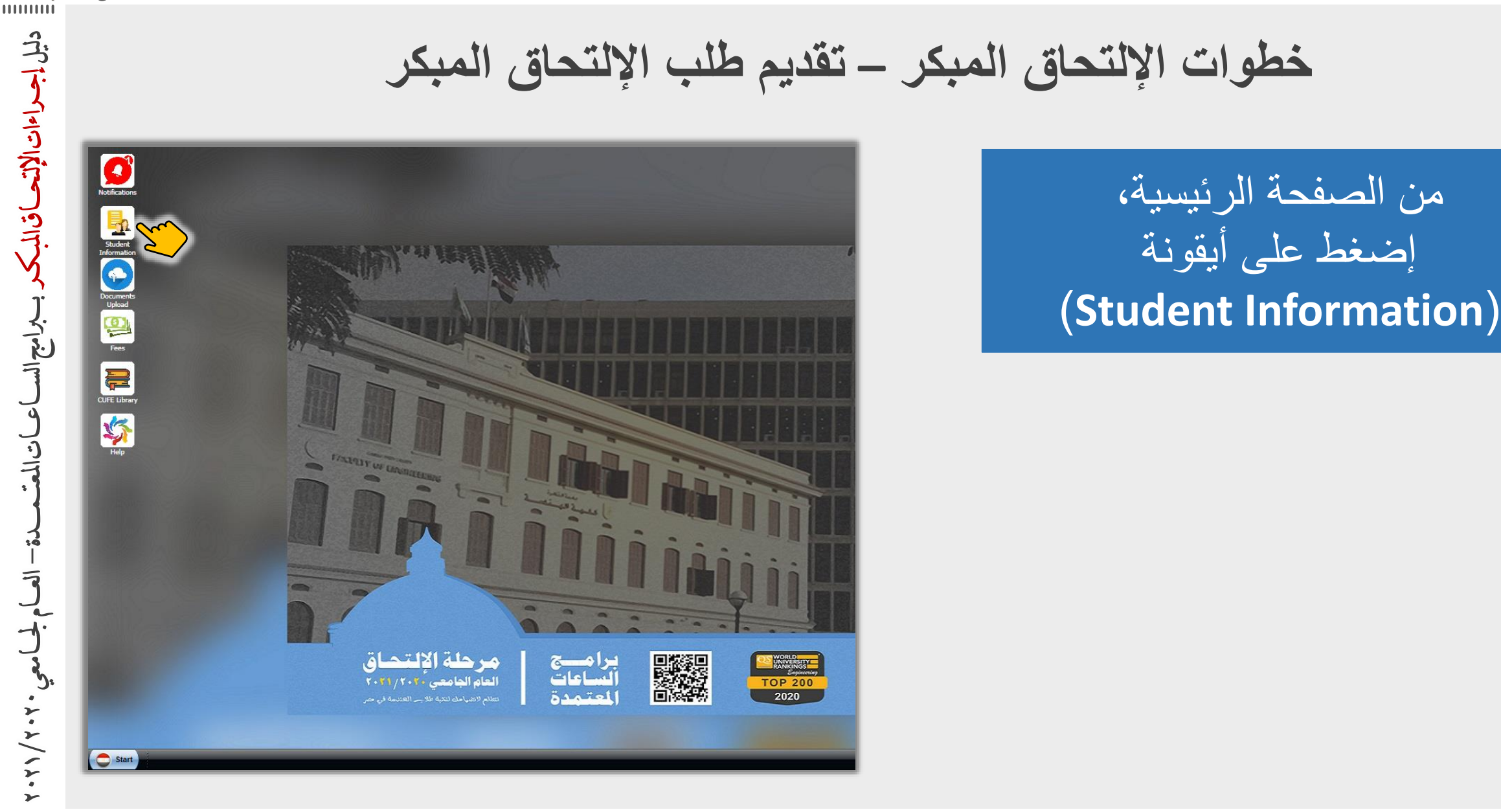

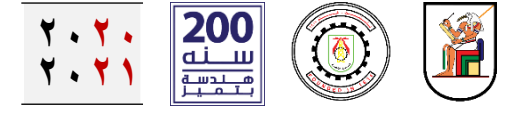

 $\bigcirc$ 

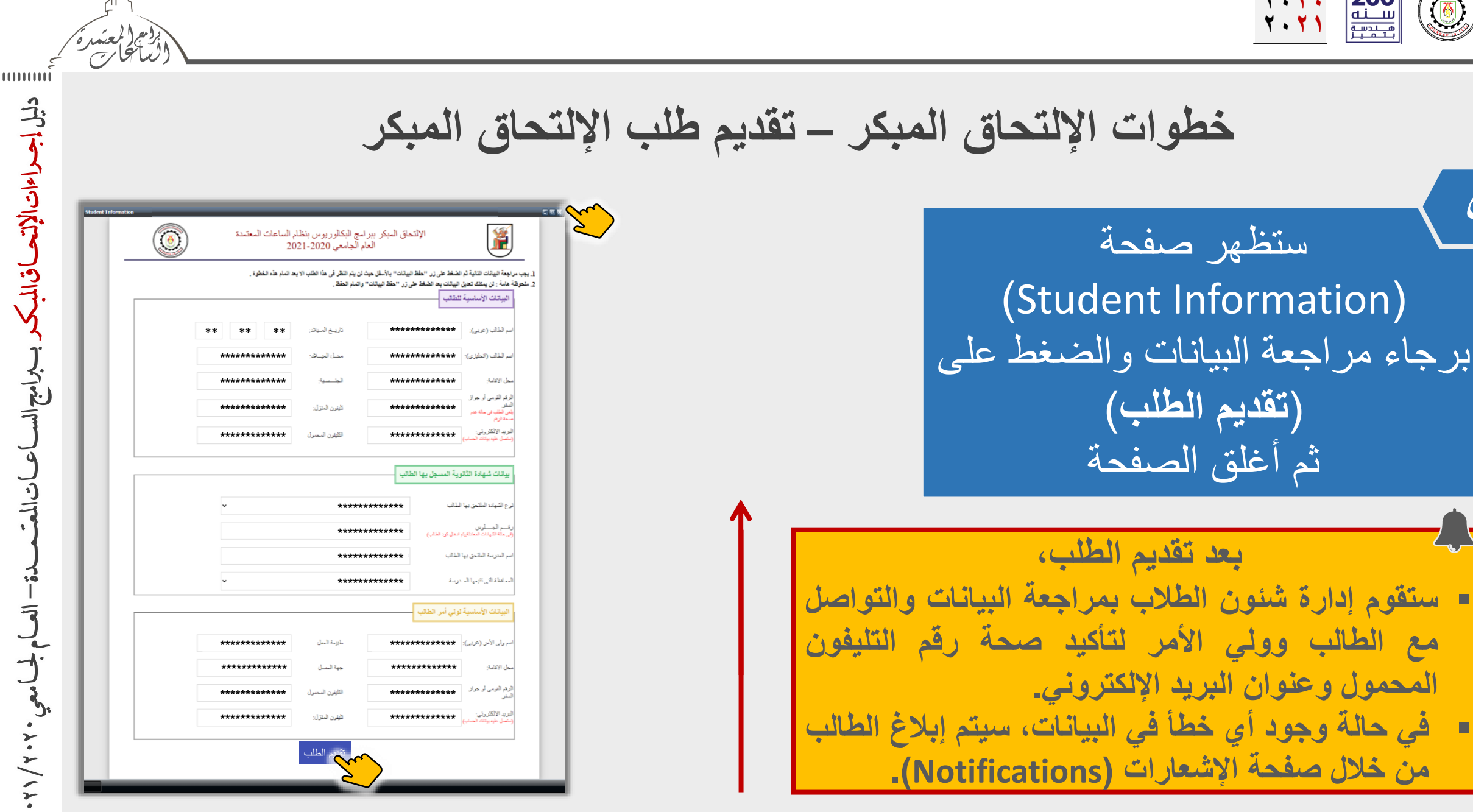

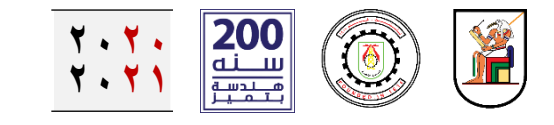

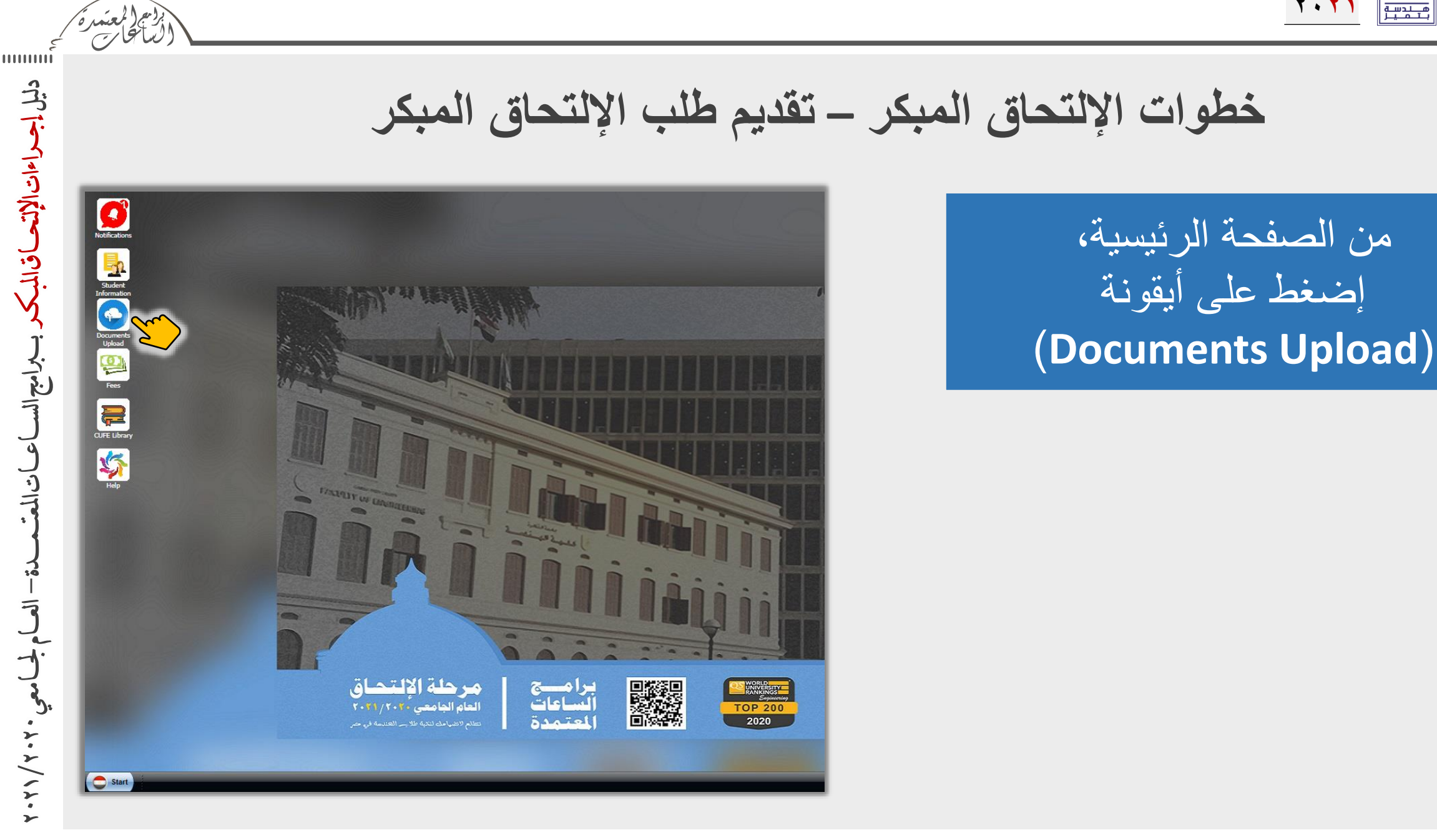

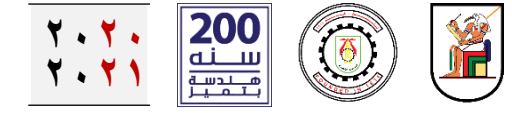

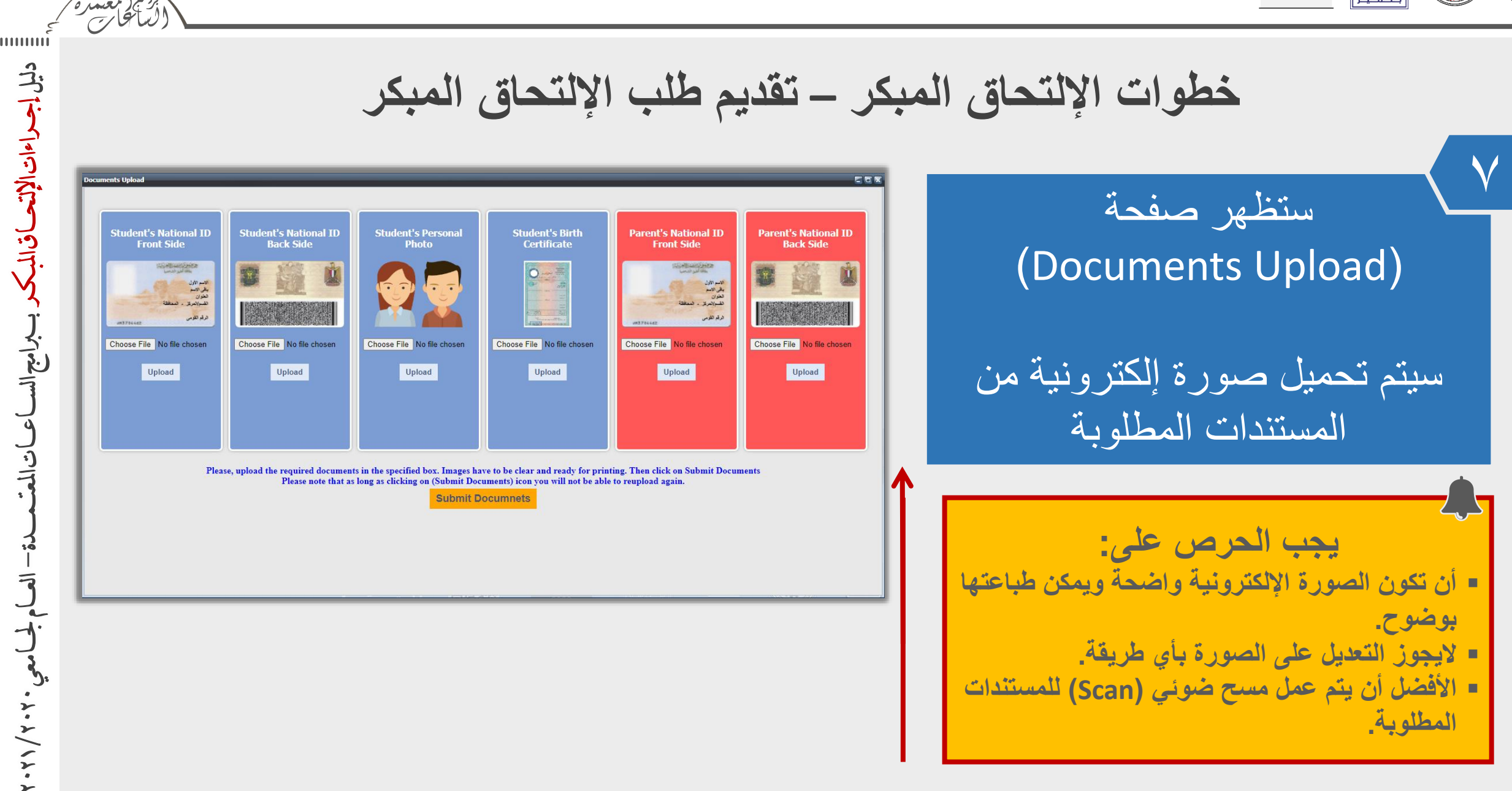

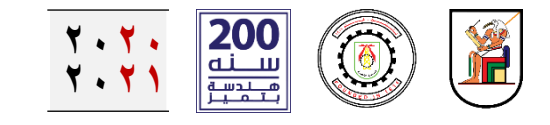

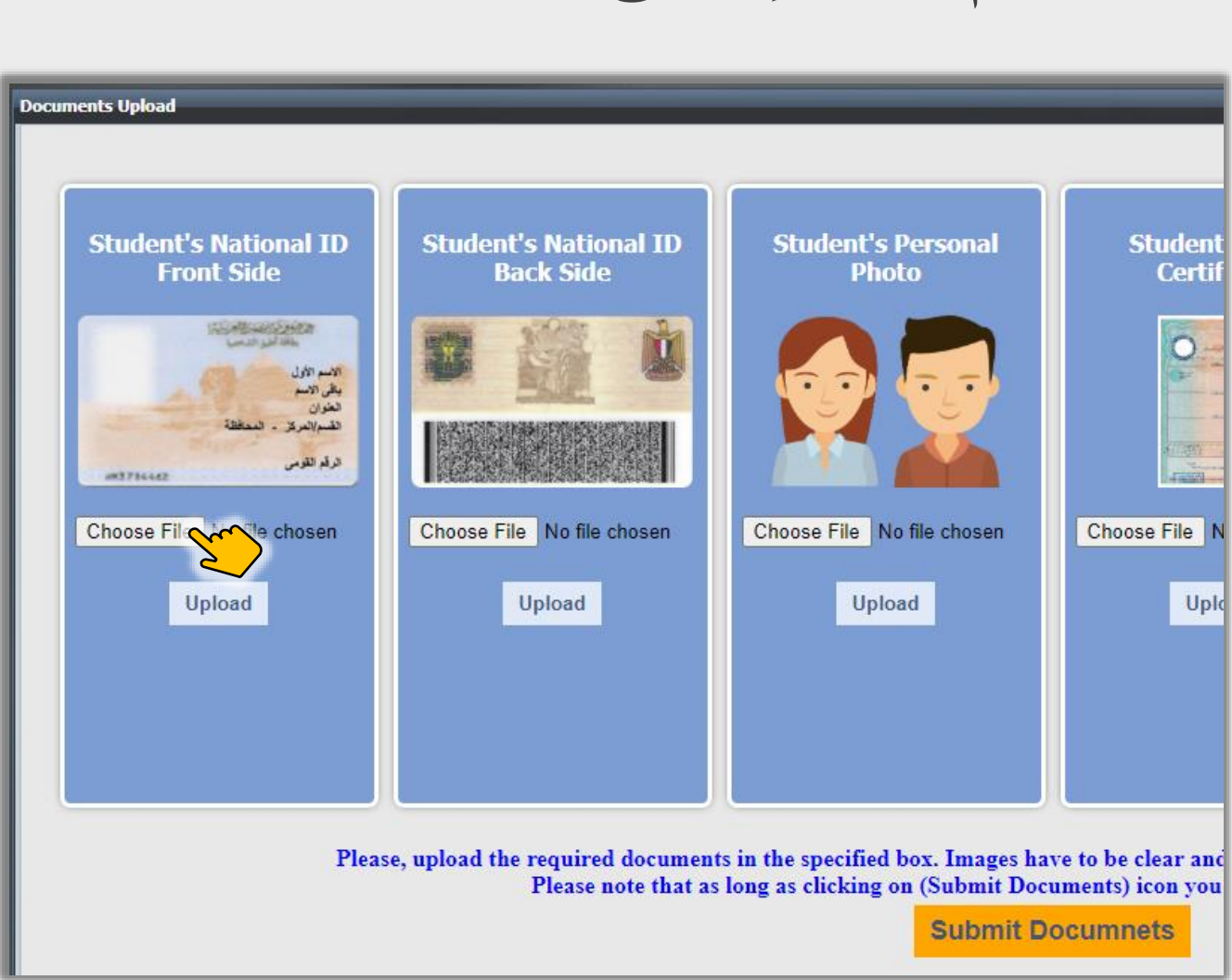

دليل إجراءات الإلتحاق المبكر ببراميح الساعات المعت

3

3

لم المعي

. . . / . . .

2

خطوات الإلتحاق المبكر – تقديم طلب الإلتحاق المبكر

في المربع الأول من اليسار (Student's National ID) إضغط على أيقونة (Choose File)

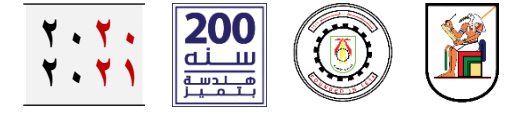

a

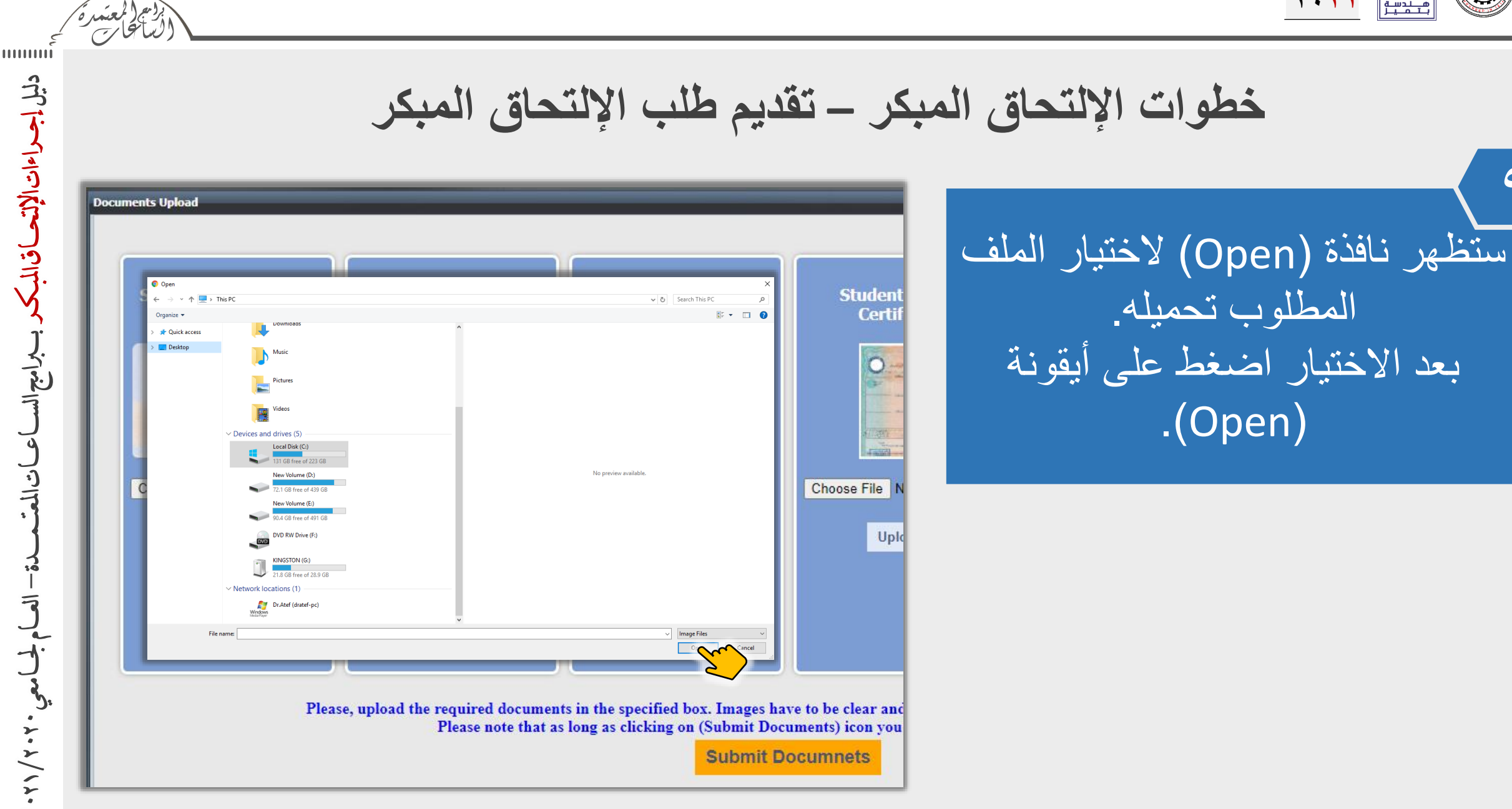

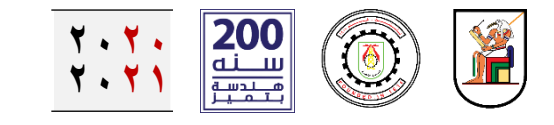

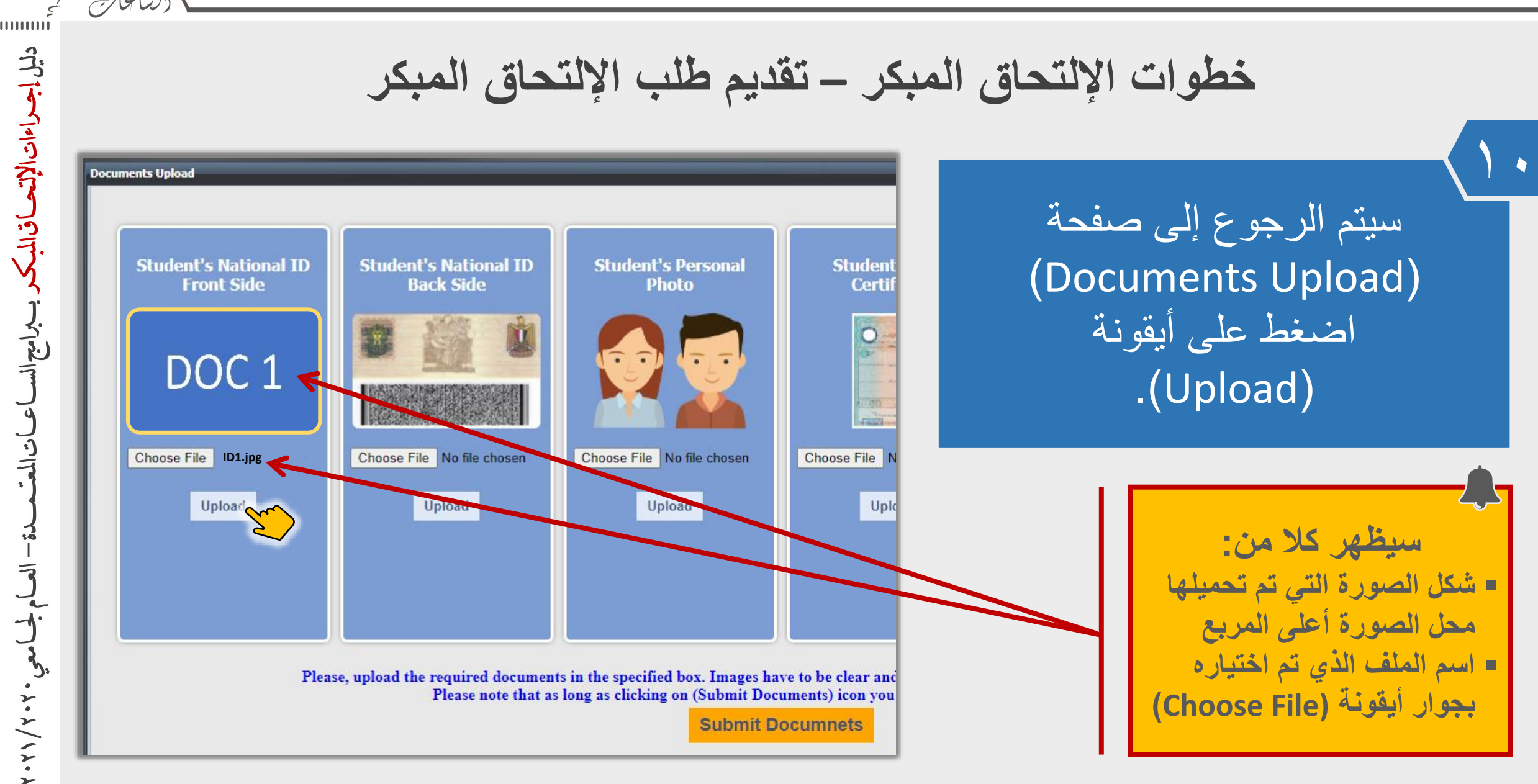

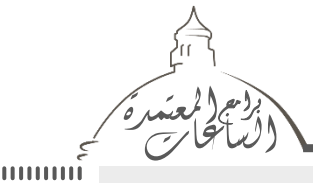

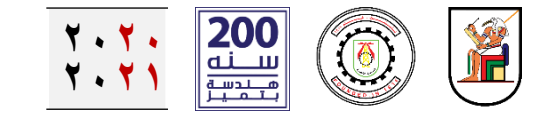

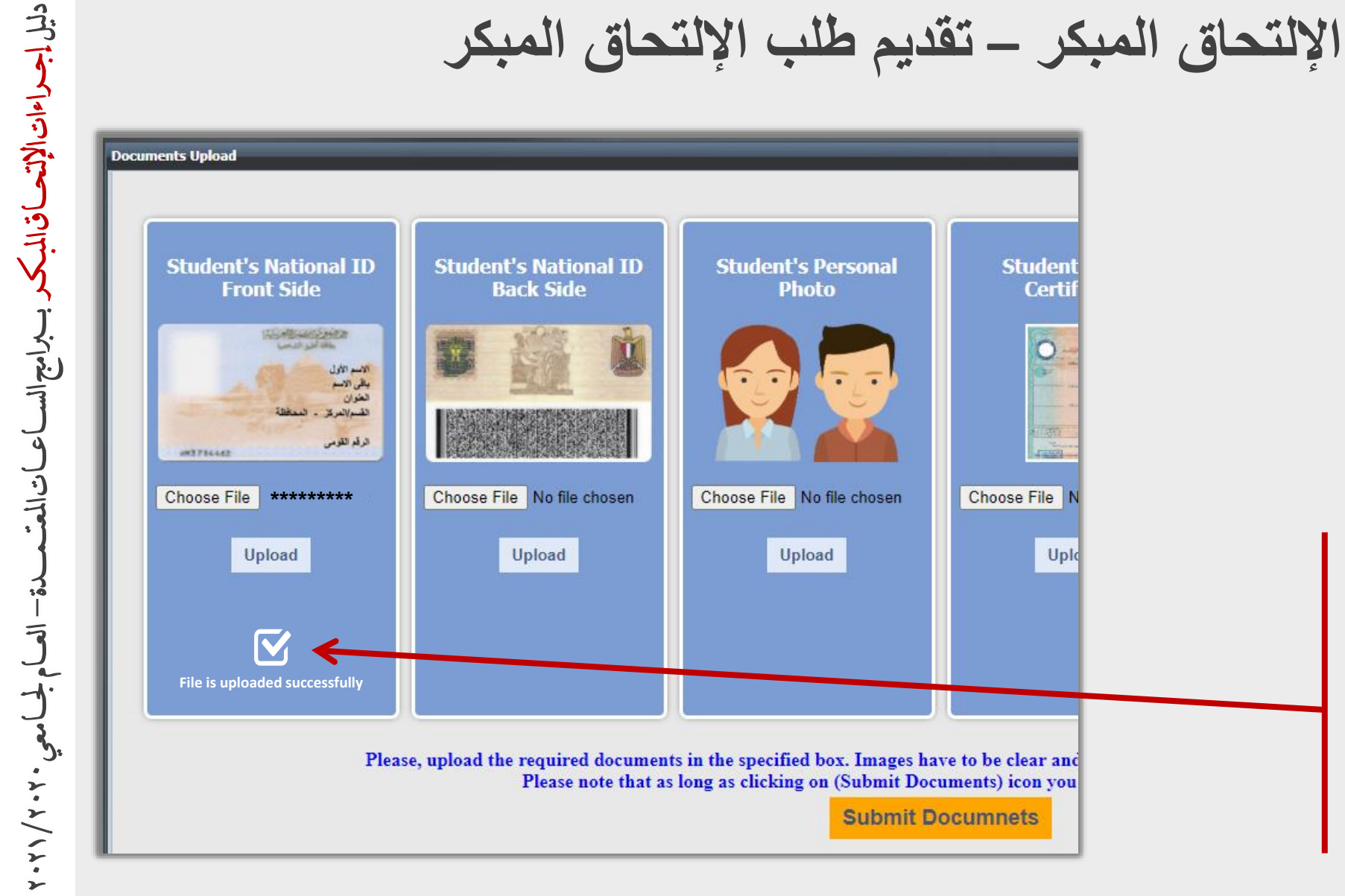

خطوات الإلتحاق المبكر – تقديم طلب الإلتحاق المبكر

سيظهر رسالة (File is uploaded successfully). لتأكيد نجاح عملية رفع الصورة.

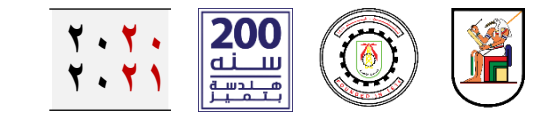

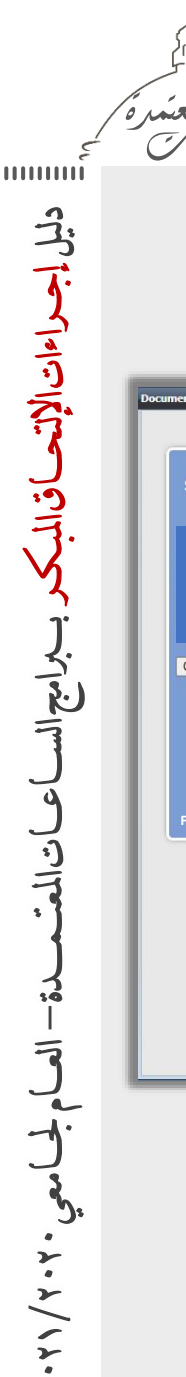

2

خطوات الإلتحاق المبكر – تقديم طلب الإلتحاق المبكر

كرر الخطوات رقم (٨-٩-١٠) لباقي المربعات الخمسة لتحميل جميع المستندات المطلوبة ثم إضغط على أيقونة (Submit Documents)

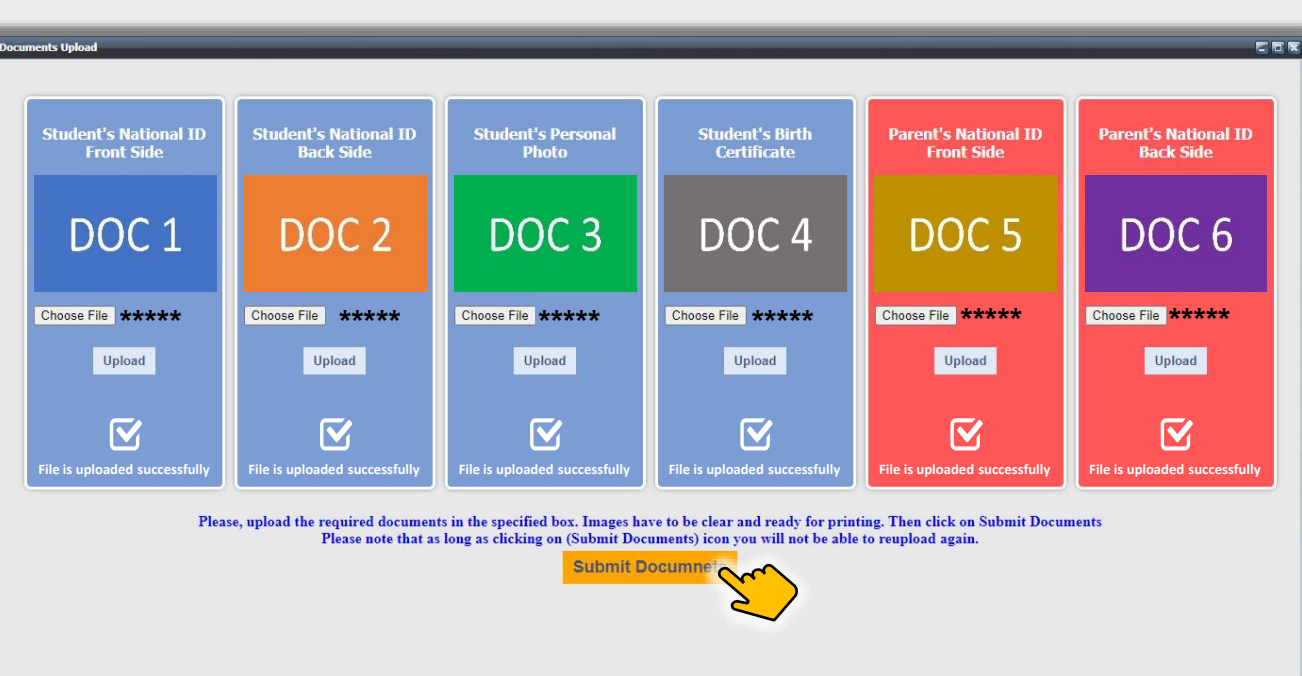

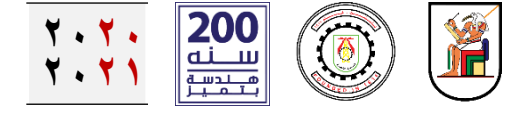

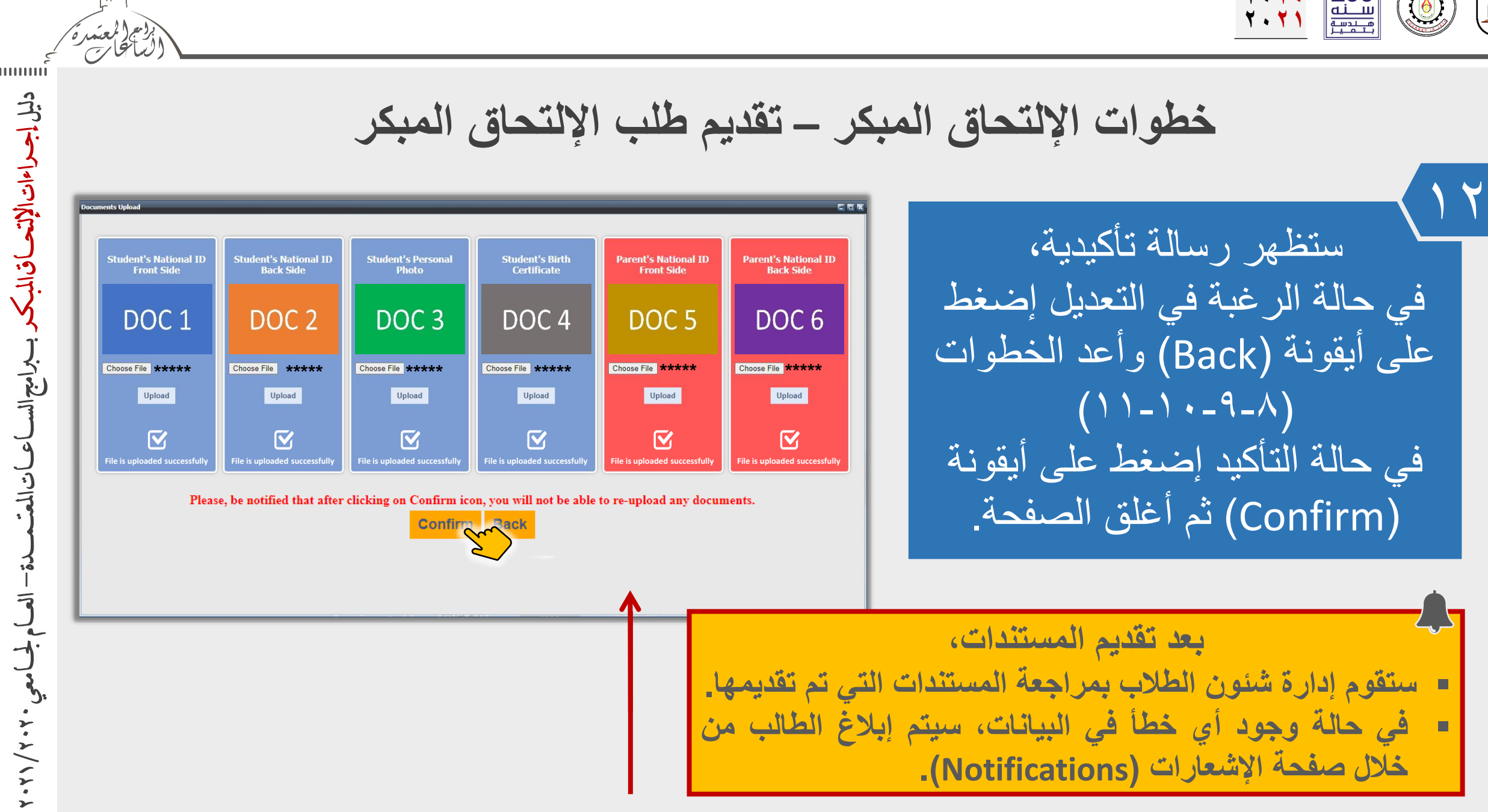

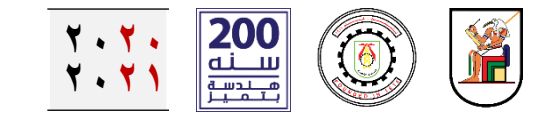

いして

ーーシートにく

しごしく

くうとう

ノシト

خطوات الإلتحاق المبكر – تقديم طلب الإلتحاق المبكر

بعد إتمام المراجعة خلال حوالي ٤٨ ساعة، وفي حالة صحة البيانات والمستندات، سينم إرسال إشعار في صفحة (Notifications) بسداد رسوم الإلتحاق

شكل الإشعار الخاص بسداد

رسوم الإلتحاق

Votification مرحبا اختبار 4 - محمد أنور حالة الطلب : بانتظار الدفع 06-14-2020) البيانات والمستندات صحيحة، برجاء سداد رسوم الإلتحاق. - يرجع فراءة الارشادات من خلال الضغط على أيقونة "Help" على يسار الصفحة بب متابعة هذه الصفحة باستمرار لمتابعة حالة الطلب

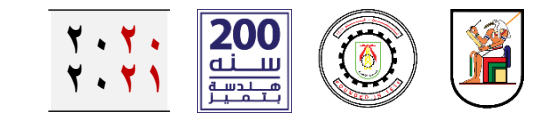

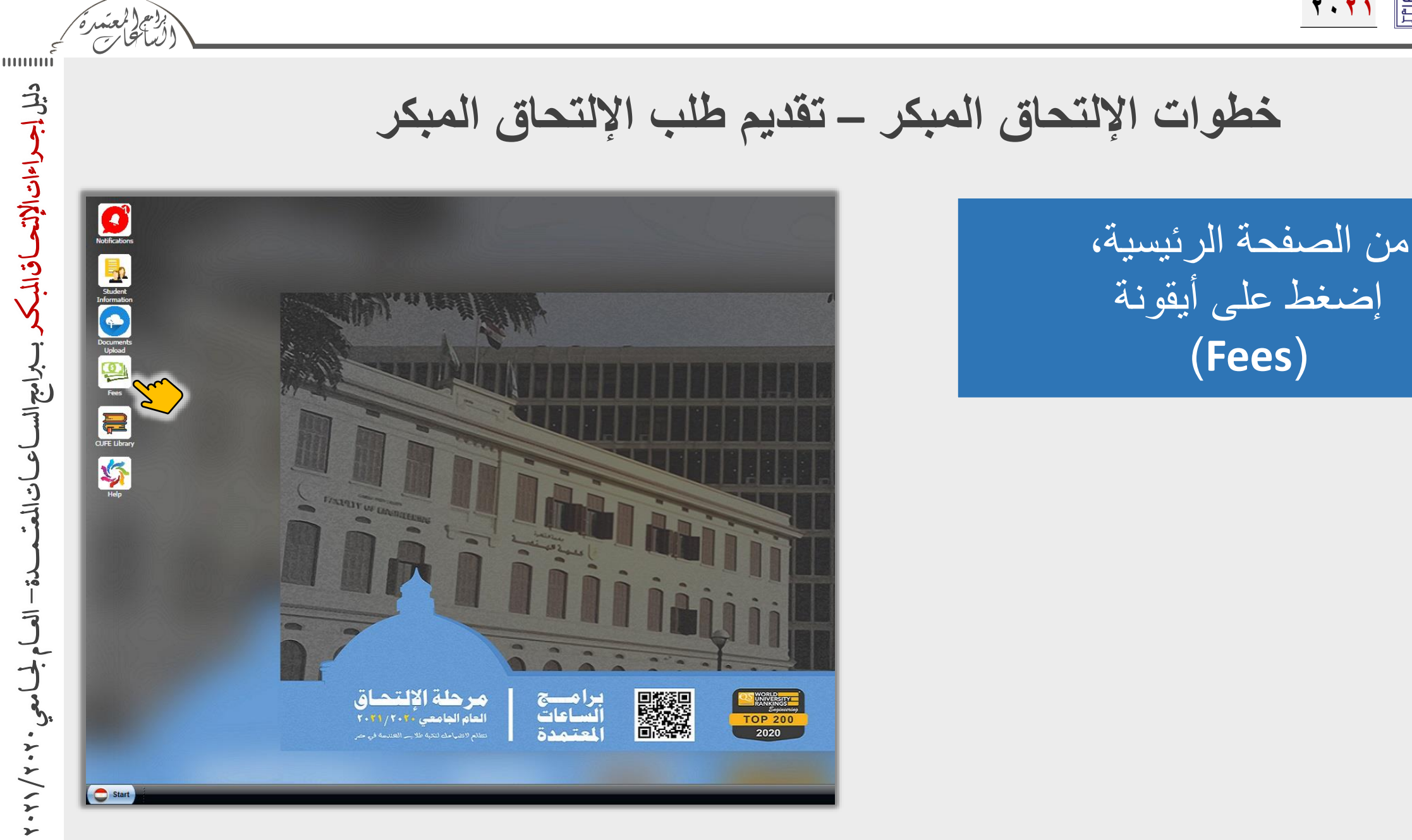

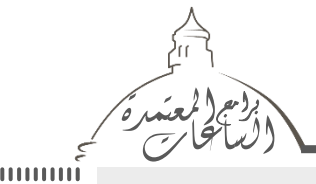

دليل إجراءات الإتعاق المككر

9

اتاللعت

7

2.2/

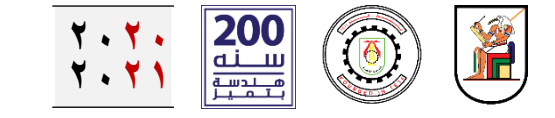

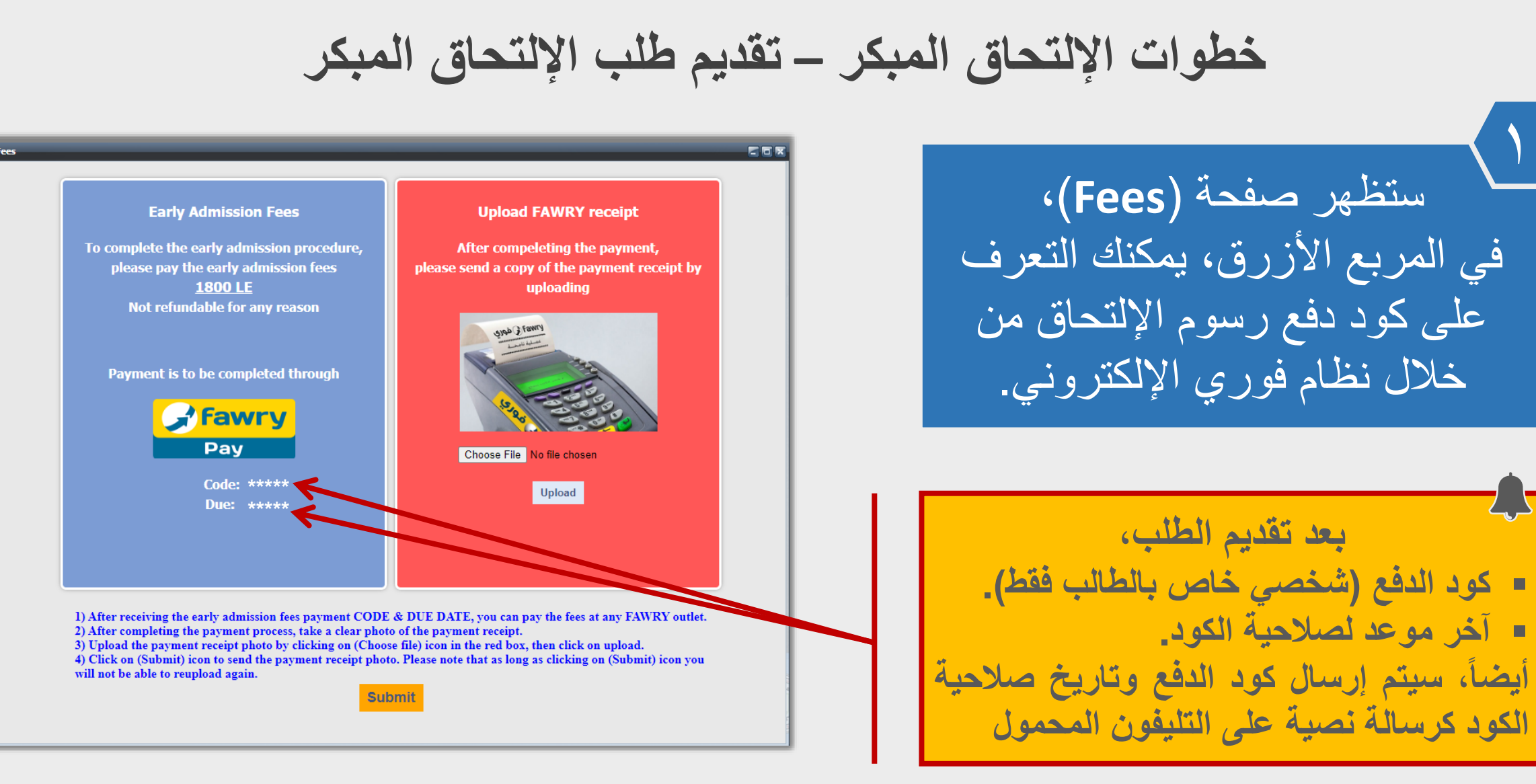

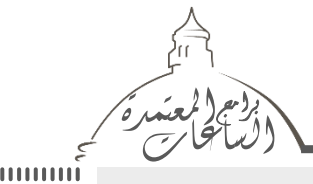

دليل إجراءات الإتعراق المبكر

ノーンーンドー

79

) ت المعت

3

え

2.2/12.

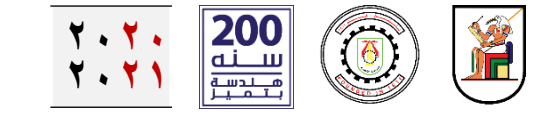

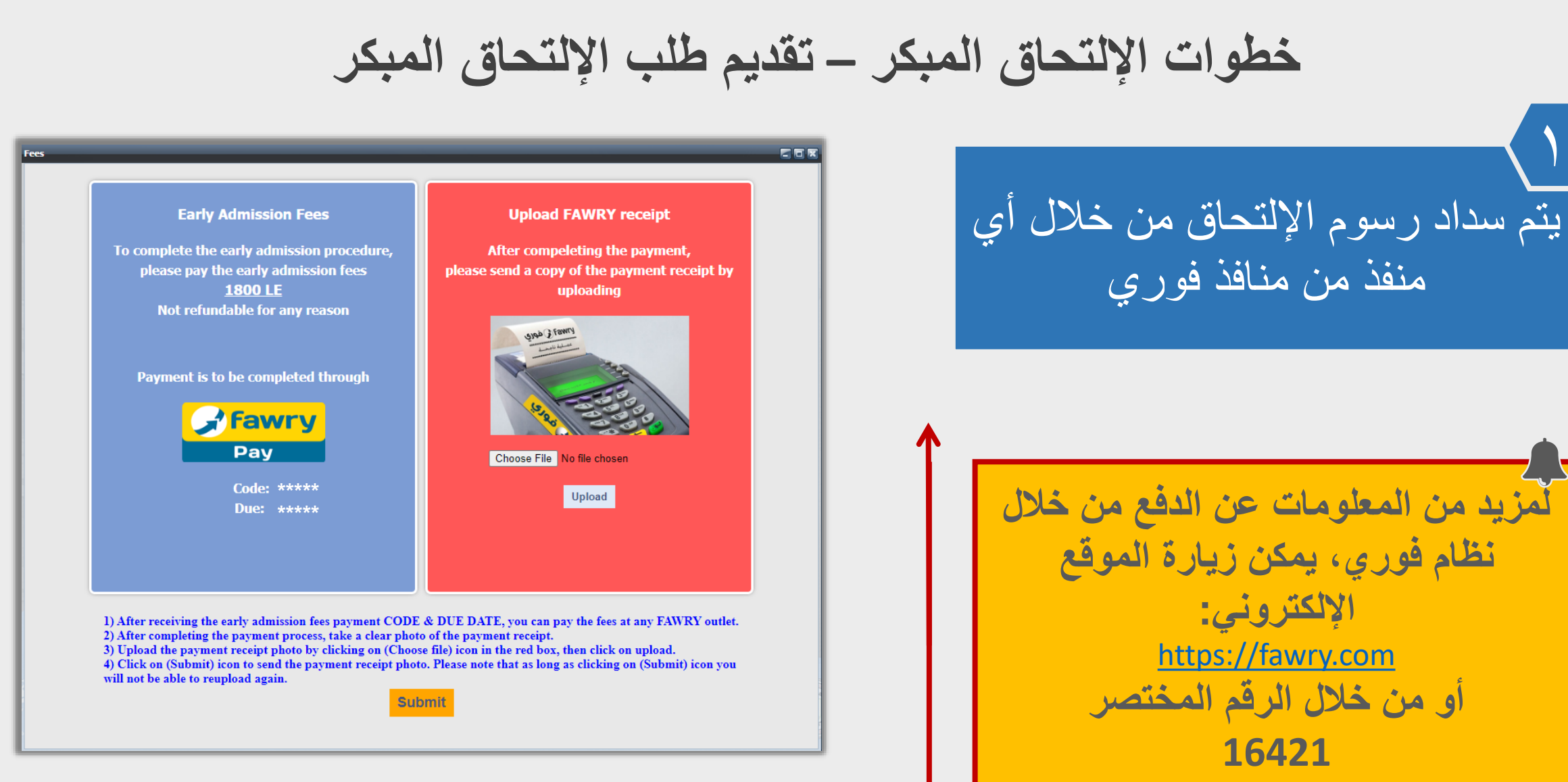

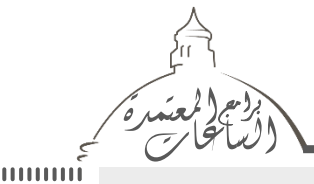

دليل إجداءات الإتحاق المبكد ببدامج الس

**اعاتالم**ت

3

マ

معي.۲۰۰۶/۱۲۰

2

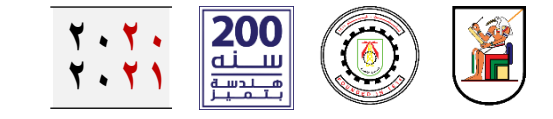

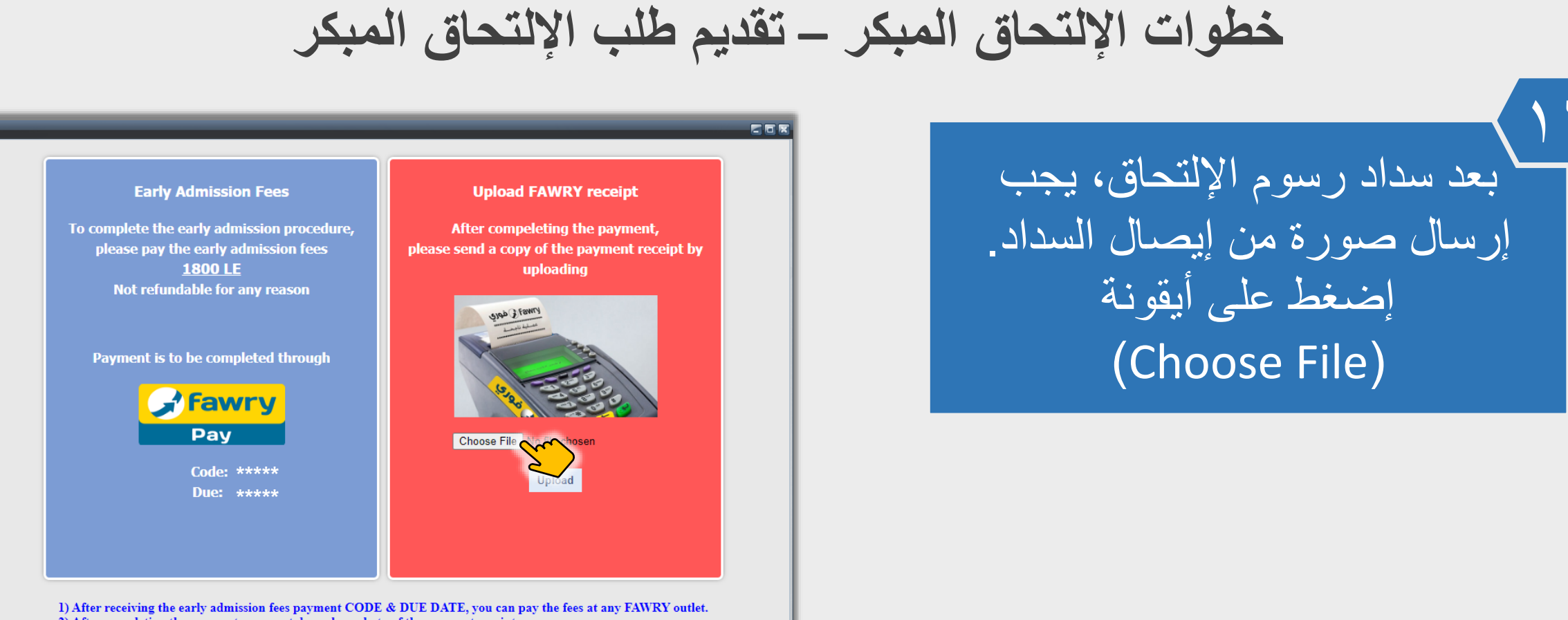

After completing the payment process, take a clear photo of the payment receipt.
 Upload the payment receipt photo by clicking on (Choose file) icon in the red box, then click on upload.
 Click on (Submit) icon to send the payment receipt photo. Please note that as long as clicking on (Submit) icon you will not be able to reupload again.

Submit

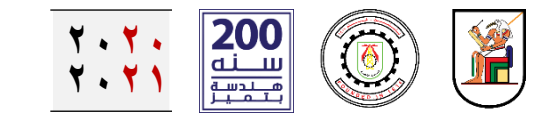

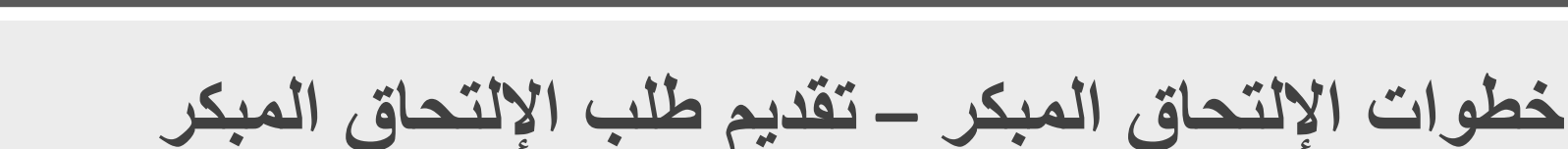

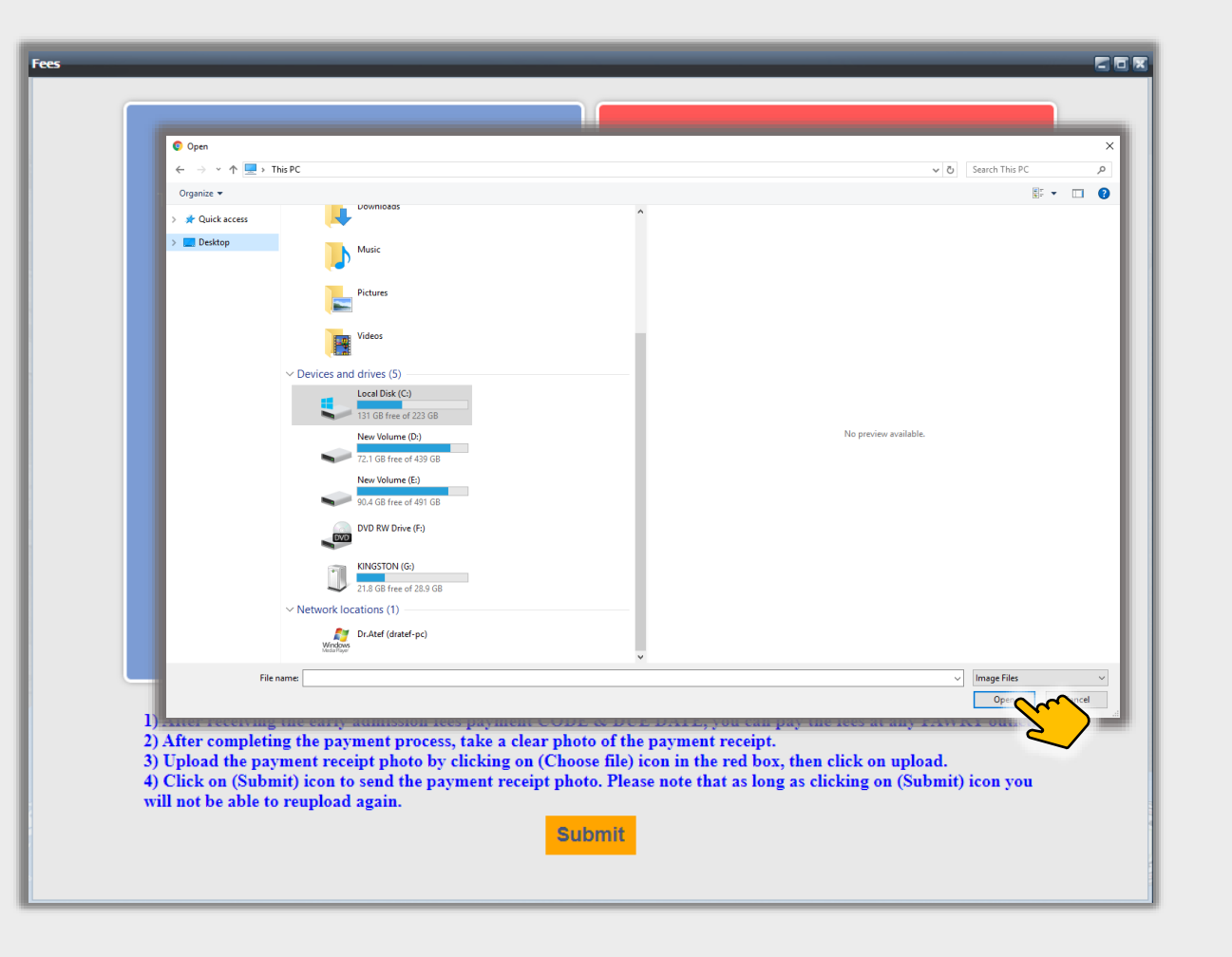

دليل إجداءات الإلتحاق المبكر ببراميح الس

**اعاتالم**ت

3

7

لجامعي.٢٠٧/١٢٠

2

ستظهر نافذة (Open) لاختيار الملف المطلوب تحميله. بعد الاختيار اضغط على أيقونة (Open).

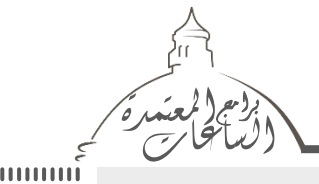

دليل إجراءات الإتعراق المبكر

くっとう

3

ノシート

え

2.2/12.

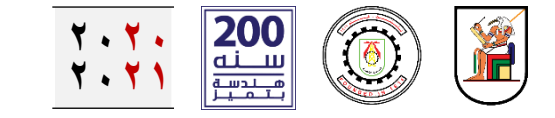

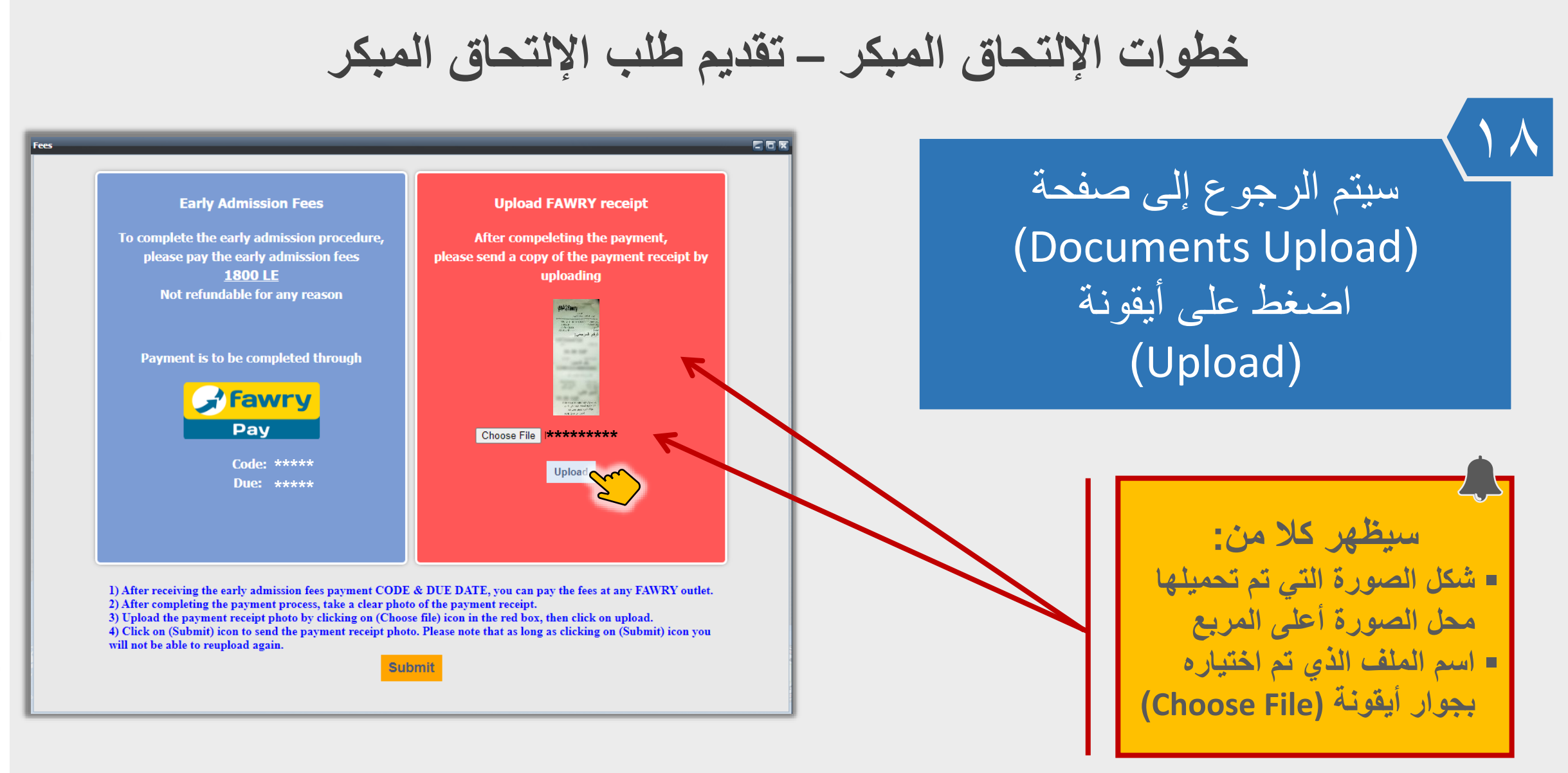

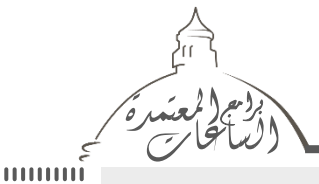

دليل إجداءات الإتحاق المبكد ببرامج الس

**اعاتالم**ً

3

7

-1

امعي . ۲ . ۲ / ۲ . ۲

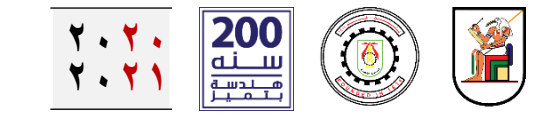

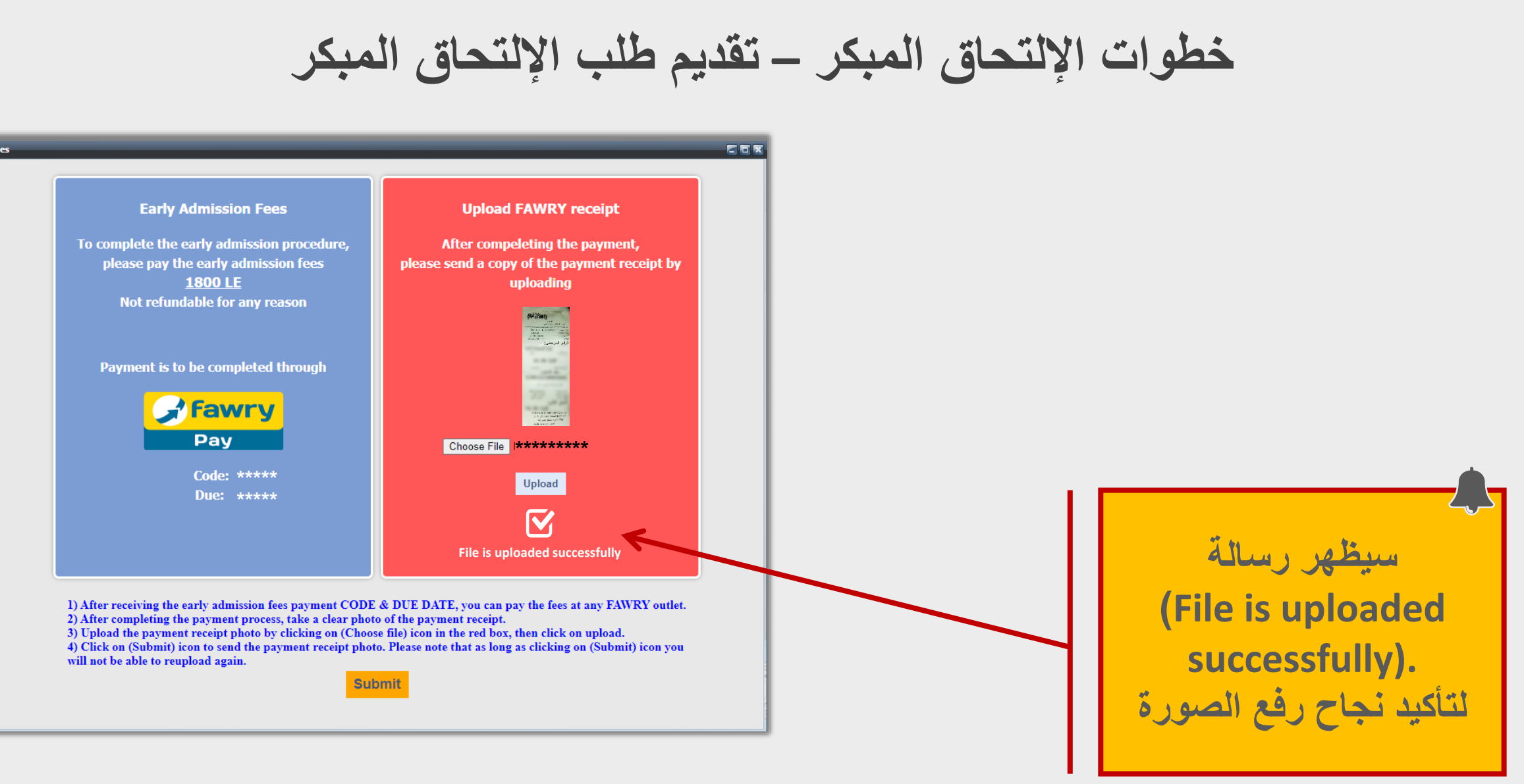

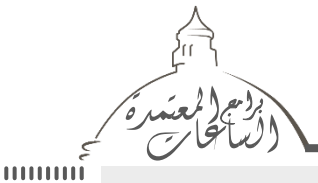

دليل إجداءات الإلتحاق المبكر ببراميح الس

**اعاتالم**ت

3

7

معي.۲۰۰۶/۱۲۰

2

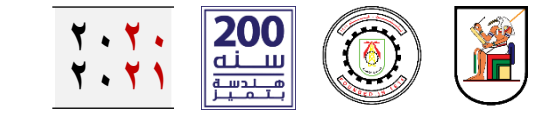

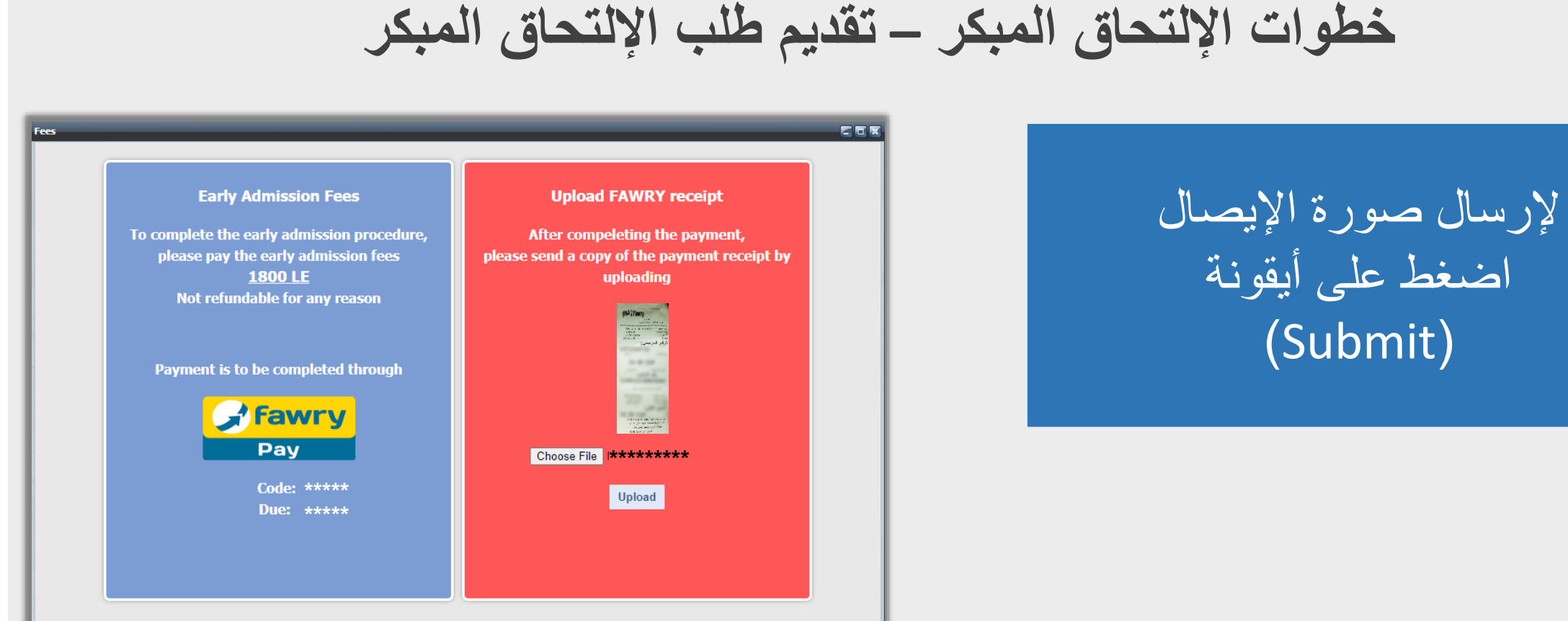

After receiving the early admission fees payment CODE & DUE DATE, you can pay the fees at any FAWRY outlet.
 After completing the payment process, take a clear photo of the payment receipt.
 Upload the payment receipt photo by clicking on (Choose file) icon in the red box, then click on upload.
 Click on (Submit) icon to send the payment receipt photo. Please note that as long as clicking on (Submit) icon you will not be able to reupload again.

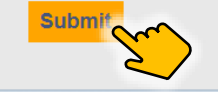

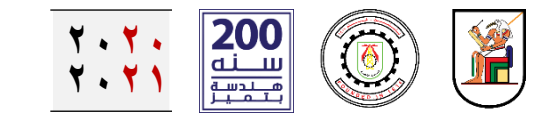

التی تم تقدیمها.

في حالة وجود أي خطأ، سيتم إبلاغ الطالب من خلال

صفحة الإشعارات (Notifications).

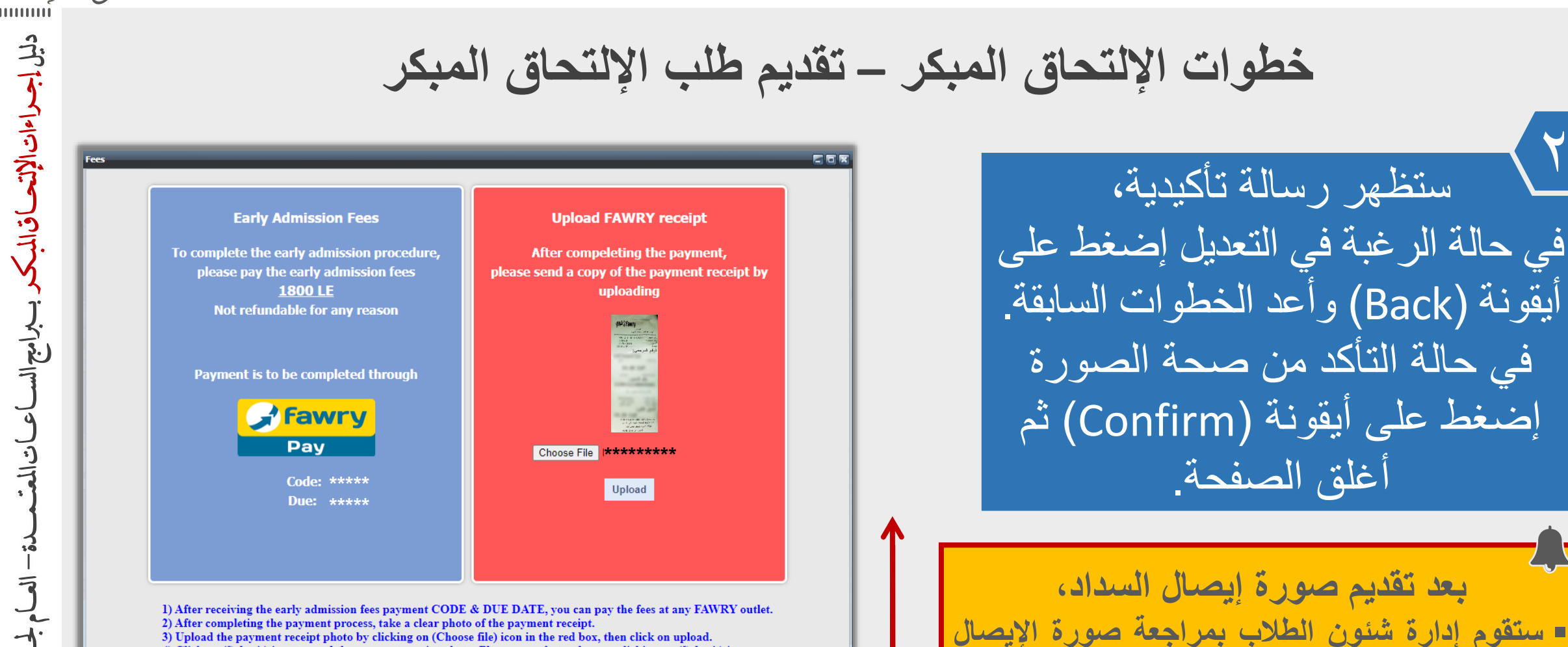

3) Upload the payment receipt photo by clicking on (Choose file) icon in the red box, then click on upload.4) Click on (Submit) icon to send the payment receipt photo. Please note that as long as clicking on (Submit) icon you will not be able to reupload again.

Please, be notified that after clicking on Confirm icon, you will not be able to re-upload any documents.

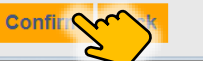

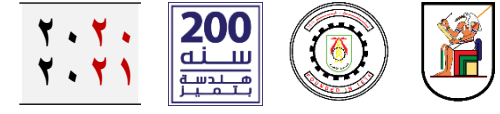

\*

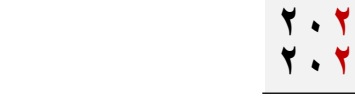

خطوات الإلتحاق المبكر – تقديم طلب الإلتحاق المبكر

بعد إتمام المراجعة خلال حوالي ٤٨ ساعة، وفي حالة صحة إيصال السداد، سيتم إرسال إشعار في صفحة (Notifications) باتمام إجراءات الإلتحاق المبكر

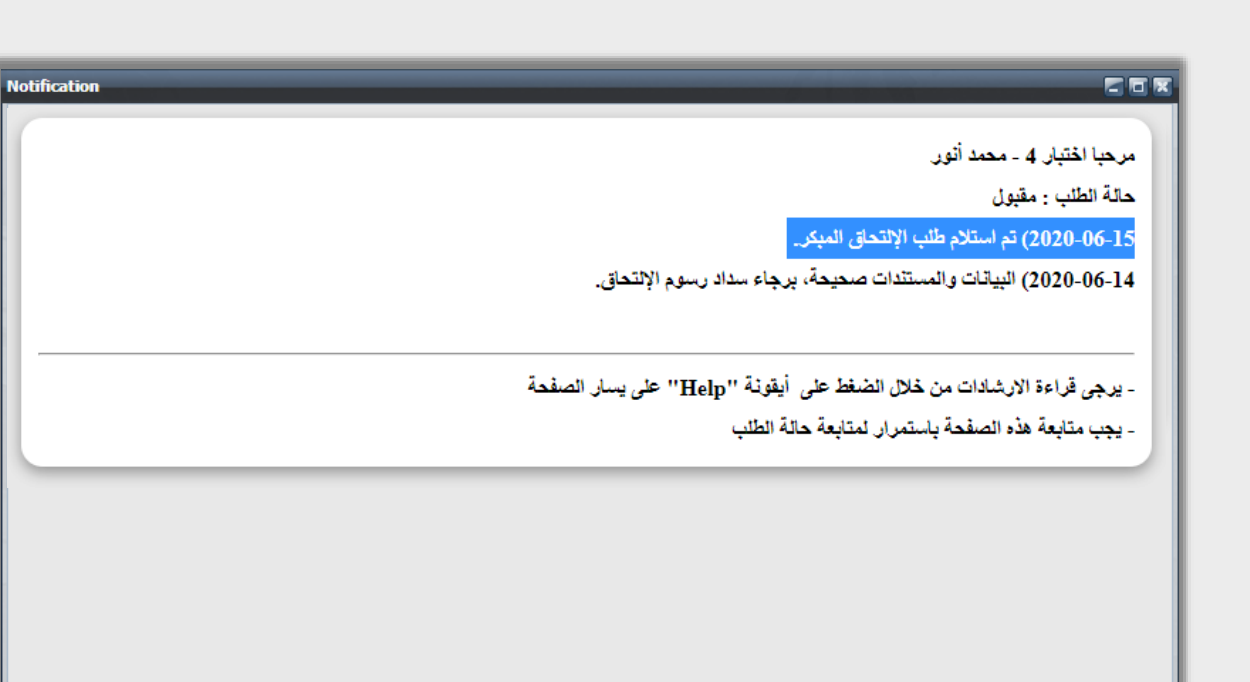

دليل إجراءات الإتعراق المبكر

- viril m

**اعانالم**ة

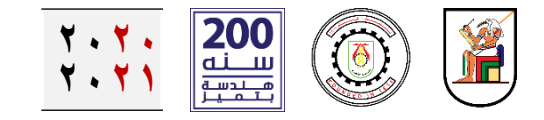

### سيتم لاحقاً، إرسال بطاقة الإلتحاق المبكر للطالب على البريد الإلكتروني

الآن، مسجل في قوائم الإلتحاق المبكر ببرامج الساعات المعتمدة - كلية الهندسة - جامعة القاهرة

تم الانتهاء من عملية الإلتحاق المبكر

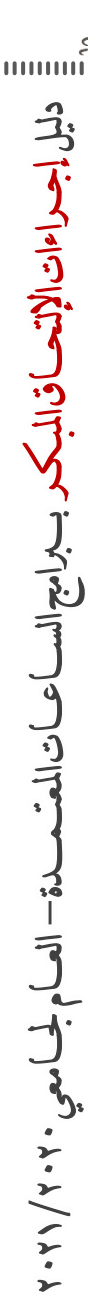

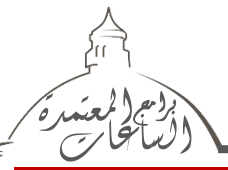

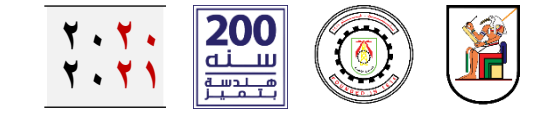

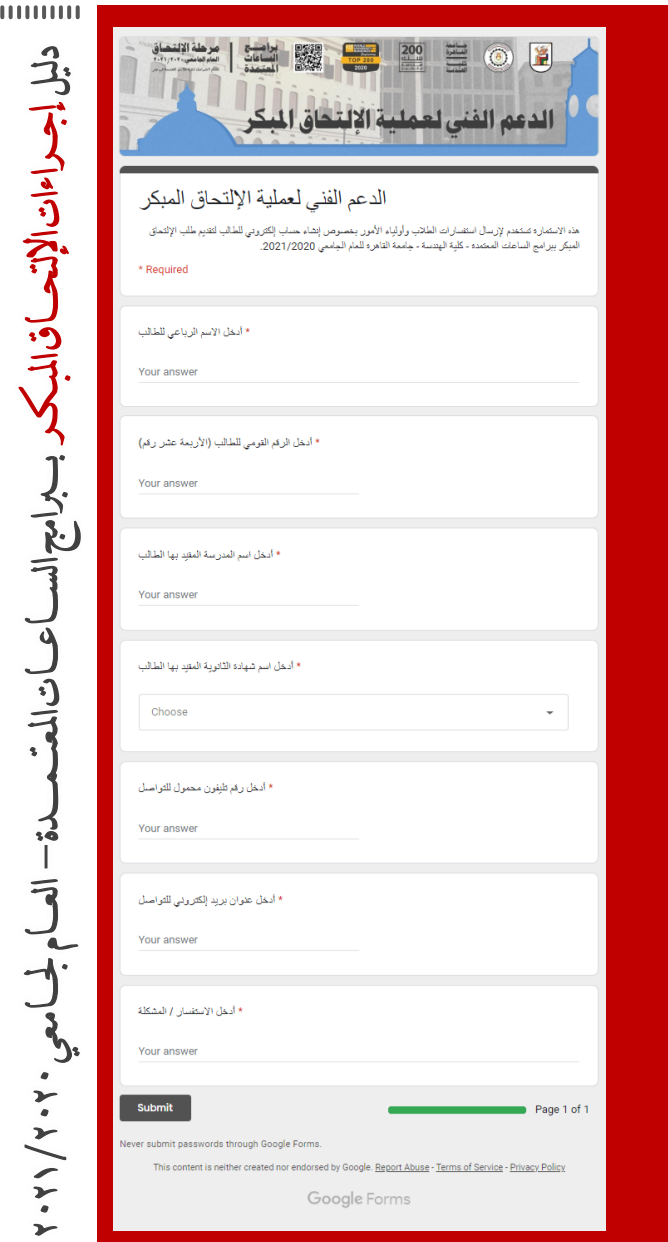

في حالة وجود مشكلة في إنشاء حساب إلكتروني للطالب يرجي إرسال هذه المشكلة في رسالة من خلال إستمارة الدعم الفنى على الرابط الإلكتروني الآتي.

#### https://forms.gle/EFAtvBHMcnUWScHj8

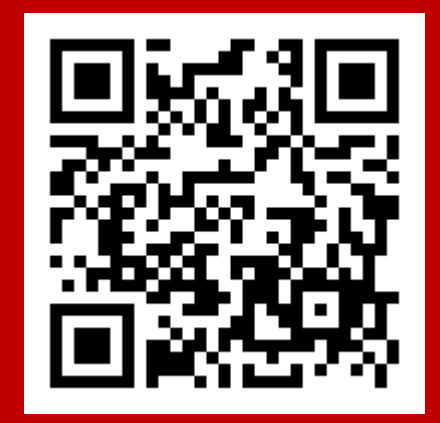

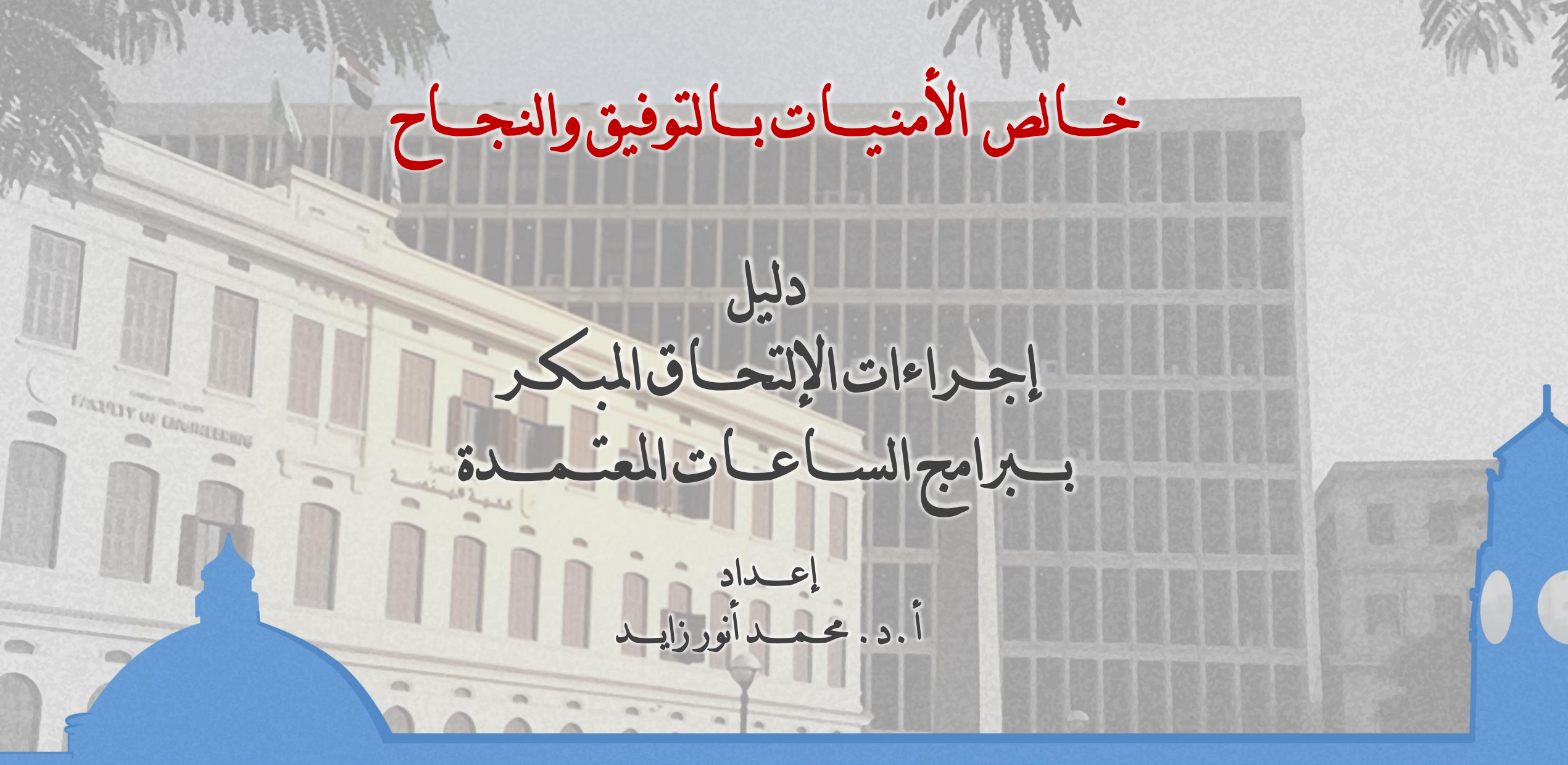

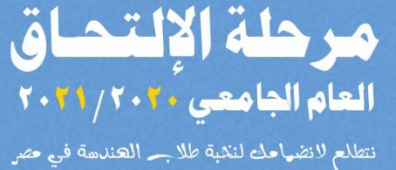

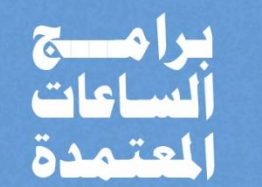

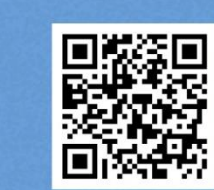

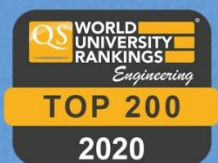

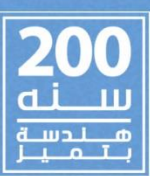

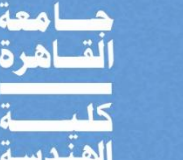

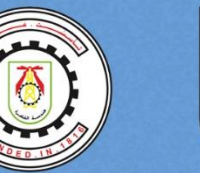

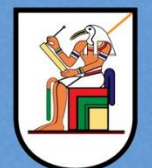